1. Solve:  

$$-\frac{5}{6}x = 7$$
  
Solution (BY HAND):  
 $-\frac{5}{6}x = 7$   
 $6\left(\frac{-5}{6}x\right) = 6(7)$   
 $-5x = 42$   
 $-\frac{5x}{-5} = \frac{42}{-5}$   
1. Solve:  
 $-\frac{5}{2}x = 7$   
Solution (BY TI-83):  
First we want to move everything over to the left  
side:  
 $-\frac{5}{6}x - 7 = 0$   
now we put the left side on Y1 and the right side on  
 $\frac{5}{2}x - 7 = 0$   
now we put the left side on Y1 and the right side on  
 $\frac{5}{2}x - 7 = 0$   
 $\frac{5}{2}x - 7 = 0$   
 $\frac{5}{2}x - 7 = 0$   
 $\frac{5}{2}x - 7 = 0$   
 $\frac{5}{2}x - 7 = 0$   
 $\frac{5}{2}x - 7 = 0$   
 $\frac{5}{2}x - 7 = 0$   
 $\frac{5}{2}x - 7 = 0$   
 $\frac{5}{2}x - 7 = 0$   
 $\frac{5}{2}x - 7 = 0$   
 $\frac{5}{2}x - 7 = 0$   
 $\frac{5}{2}x - 7 = 0$   
 $\frac{5}{2}x - 7 = 0$   
 $\frac{5}{2}x - 7 = 0$   
 $\frac{5}{2}x - 7 = 0$   
 $\frac{7}{2}x^{-1}$  button  
 $\frac{7}{2}x^{-2}y - 18 = 0$   
 $x^{2}(x + 2) - 9(x + 2) = 0$   
 $(x + 2)(x^{2} - 9) = 0$   
 $(x + 2)(x^{2} - 9) = 0$   
 $(x + 2)(x^{2} - 9) = 0$   
 $(x + 2)(x^{2} - 9) = 0$   
 $(x + 2)(x - 3) = 0$   
 $x + 2 = 0$   $x + 3 = 0$   $x - 3 = 0$   
 $x - 2$   $x = -3$   $x = 3$   
2. Solve:  
 $x^{3} + 2x^{2} - 9x - 18 = 0$   
Solution (BY TI-83):  
Since everything is already on the left side and zero  
on the right side, we can just plug it in:  
 $\frac{7}{2}x^{-1}$  button  
 $\frac{7}{2}x^{-2}$  button  
 $\frac{7}{2}x^{-2}$  button  
 $\frac{7}{2}x^{-2}$  button  
 $\frac{7}{2}x^{-2}$  button  
 $\frac{7}{2}x^{-2}$  button  
 $\frac{7}{2}x^{-2}$  button  
 $\frac{7}{2}x^{-2}$  button  
 $\frac{7}{2}x^{-2}$  button  
 $\frac{7}{2}x^{-2}$  button  
 $\frac{7}{2}x^{-2}$  button  
 $\frac{7}{2}x^{-2}$  button  
 $\frac{7}{2}x^{-2}$  button  
 $\frac{7}{2}x^{-2}$  button  
 $\frac{7}{2}x^{-2}$  button  
 $\frac{7}{2}x^{-2}$  button  
 $\frac{7}{2}x^{-2}$  button  
 $\frac{7}{2}x^{-2}$  button  
 $\frac{7}{2}x^{-2}$  button  
 $\frac{7}{2}x^{-2}$  button  
 $\frac{7}{2}x^{-2}$  button  
 $\frac{7}{2}x^{-2}$  button  
 $\frac{7}{2}x^{-2}$  button  
 $\frac{7}{2}x^{-2}$  button  
 $\frac{7}{2}x^{-2}$  button  
 $\frac{7}{2}x^{-2}$  button  
 $\frac{7}{2}x^{-2}$  button  
 $\frac{7}{2}x^{-2}$  button  
 $\frac{7}{2}x^{-2}$  button  
 $\frac{7}{2}x^{-2}$  button  
 $\frac{7}{2}x^{-2}$  button  
 $\frac{7}{2}x^{-2}$  button  
 $\frac{7}{2}x^{-2}$  button  
 $\frac{7}{2}x^{-2}$  button  
 $\frac{7}{2}x^{-2}$  button  
 $\frac{7}{2}x^{-2}$  button  
 $\frac{7}{2}x^{-2}$  button  
 $\frac{7}{2}x^{-2}$  button  
 $\frac{7}{2}x^{-$ 

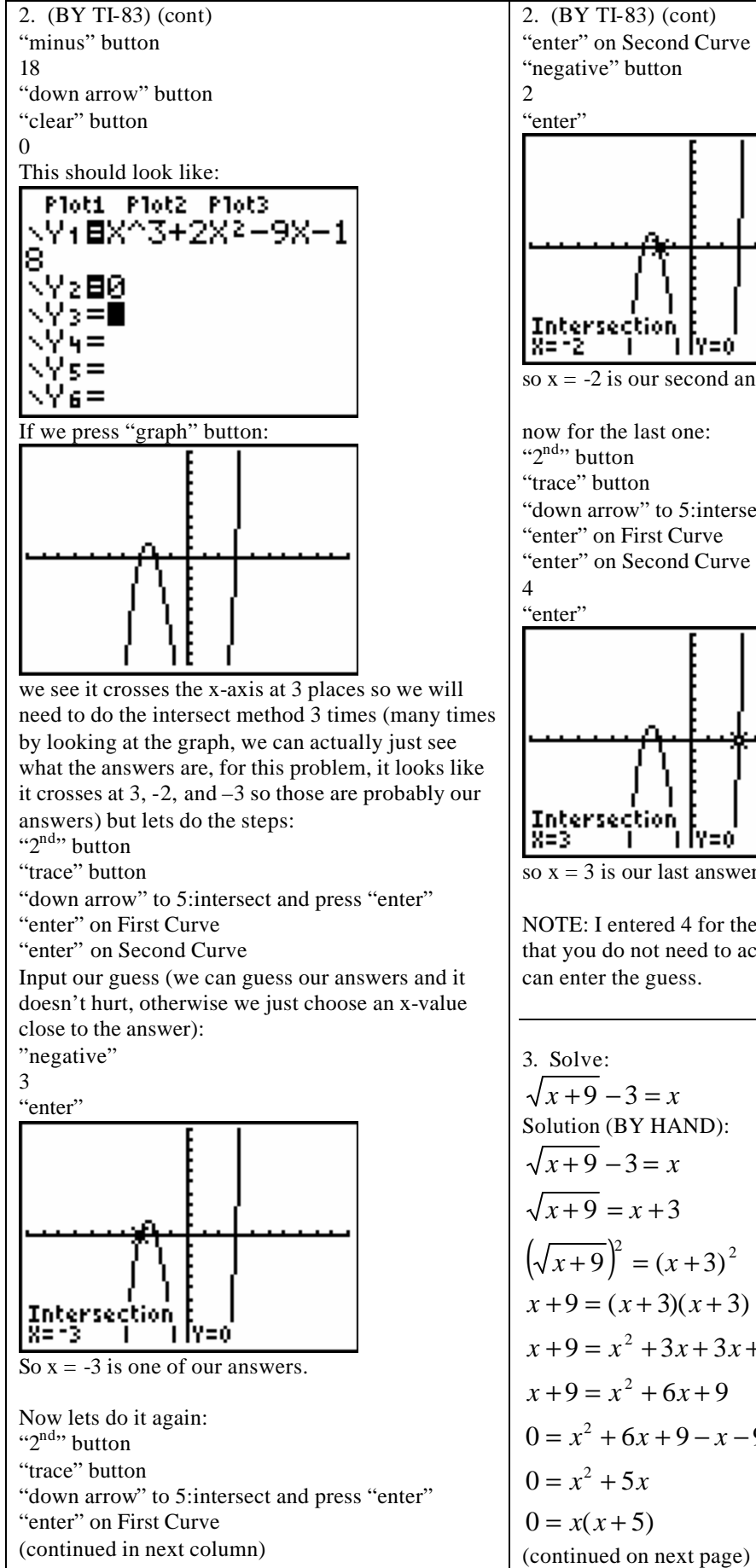

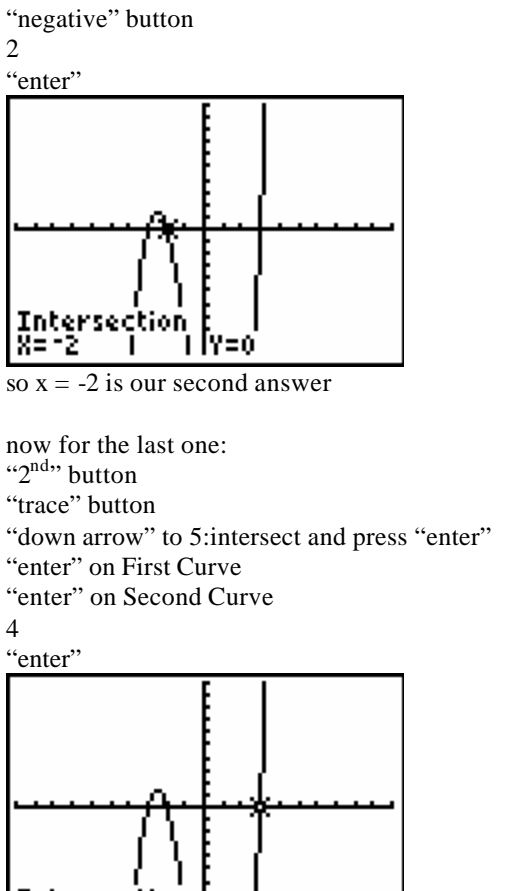

I so x = 3 is our last answer.

NOTE: I entered 4 for the guess just to demonstrate that you do not need to actually enter the answer but can enter the guess.

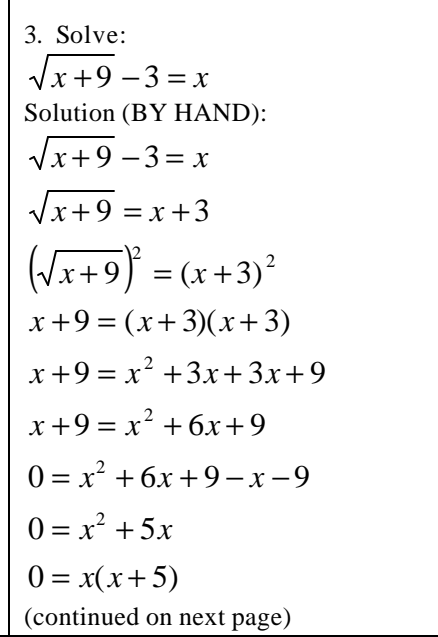

3. (BY HAND) (Cont) 0 = x(x+5)x = 0 x + 5 = 0x = 0 x = -5When we check our answers though:  $\sqrt{x+9} - 3 = x$ check: x = 0 $\sqrt{0+9} - 3 = 0$  $\sqrt{9} - 3 = 0$ 3 - 3 = 00 = 0it works! check : x = -5 $\sqrt{x+9} - 3 = x$  $\sqrt{-5+9} - 3 = -5$  $\sqrt{4} - 3 = -5$ 2 - 3 = -5-1 = -5it doesn't check

REMEMBER: Whenever we take both sides to a power, we have to check our answers. It will give us the right ones but occasionally will give us wrong ones.

3. Solve:

 $\sqrt{x+9} - 3 = x$ Solution (TI-83): We need to get everything on the left side:  $\sqrt{x+9-3} = x$  $\sqrt{x+9} - 3 - x = 0$ then enter it in: "y=" button "clear" button "2<sup>nd</sup>" button "x squared" button "x-key" button "plus" button 9 ")" button "minus" button 3 "minus" button "x-key" button "down arrow" button (continued in next column)

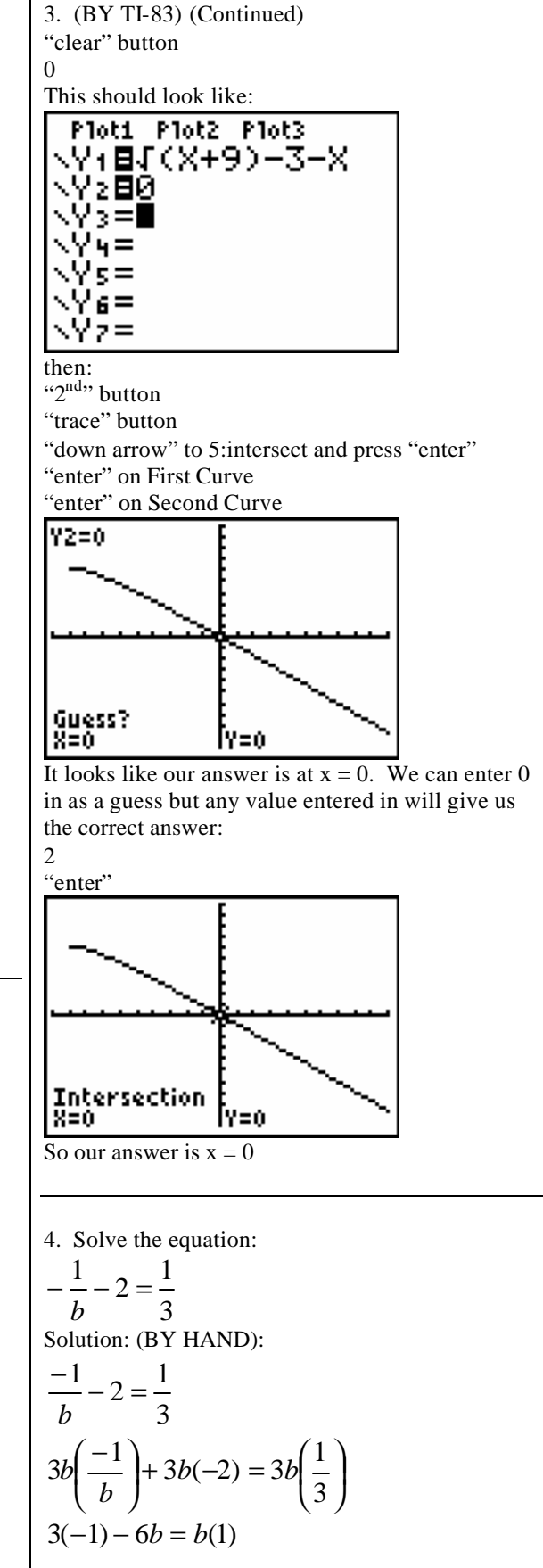

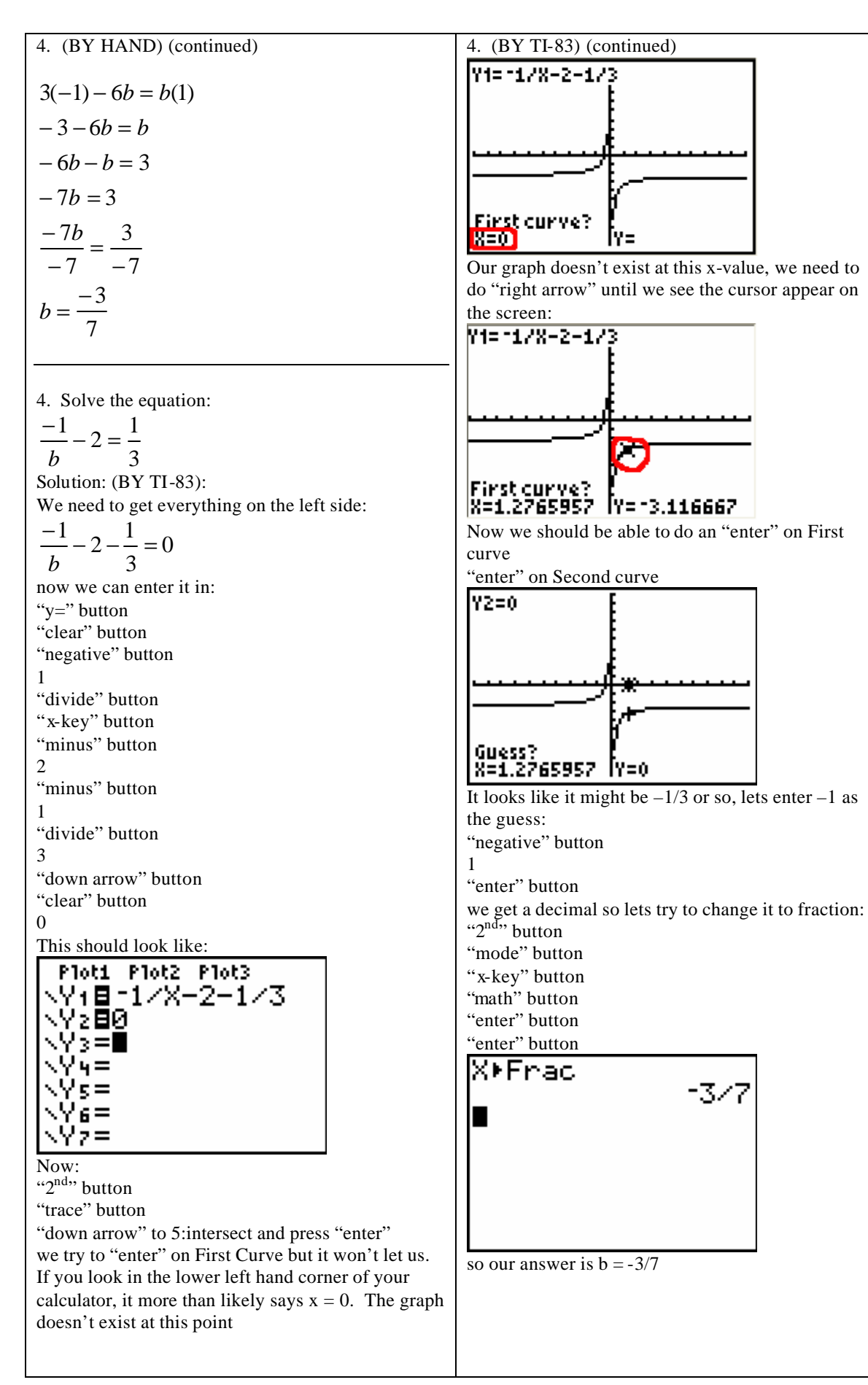

| (continued | in | next | column) | , |
|------------|----|------|---------|---|
| · ·        |    |      |         |   |

5. Solve:  

$$5\sqrt{x} - 2x - 2 = 0$$
  
Solution (BY HAND):  
 $5\sqrt{x} - 2x - 2 = 0$   
 $5\sqrt{x} = 2x + 2$   
 $(5\sqrt{x})^2 = (2x + 2)^2$   
 $5^2(\sqrt{x})^2 = (2x + 2)(2x + 2)$   
 $25x = 4x^2 + 4x + 4x + 4$   
 $25x = 4x^2 + 8x - 25x + 4$   
 $0 = 4x^2 - 17x + 4$   
Factor using the key number method:  
Key number = ac = 4(4) = 16  

$$\frac{16}{(1)(16)} \frac{17}{15} \frac{15}{(2)(8)} \frac{10}{10} \frac{6}{6}$$
  
 $(4)(4) = 0$ 

we are looking for the middle number (17) which is in the first row in the S column which means our signs will be the same (both negative or both positive). In this problem they will both be negative:

$$0 = 4x^{2} - 16x - 1x + 4$$
  

$$0 = 4x(x - 4) - 1(x - 4)$$
  

$$0 = (x - 4)(4x - 1)$$
  

$$x - 4 = 0 \quad 4x - 1 = 0$$
  

$$x = 4 \qquad 4x = 1$$
  

$$x = \frac{1}{4}$$

Now lets check our answers. Remember when doing it by hand and taking both sides to a power, we have to check our answers (we may have false ones):

$$5\sqrt{x} - 2x - 2 = 0$$
  
check : x = 4  

$$5\sqrt{4} - 2(4) - 2 = 0$$
  

$$5(2) - 8 - 2 = 0$$
  

$$10 - 8 - 2 = 0$$
  

$$2 - 2 = 0$$
  

$$0 = 0$$
  
(continued in next column)

5. (BY HAND) (continued) So x = 4 checks Now for the other answer:  $5\sqrt{x} - 2x - 2 = 0$  $check : x = \frac{1}{4}$  $5\sqrt{\frac{1}{4}} - 2\left(\frac{1}{4}\right) - 2 = 0$  $5\left(\frac{1}{2}\right) - \frac{2}{4} - 2 = 0$  $\frac{5}{2} - \frac{1}{2} - 2 = 0$  $\frac{4}{2} - 2 = 0$ 2 - 2 = 00 = 0so it checks and our answers are:  $x = 4, x = \frac{1}{4}$ 

5. Solve:

 $5\sqrt{x} - 2x - 2 = 0$ Solution (BY TI-83) Everything is already on the left side so we can just enter it in: "y=" button "clear" button 5 "2<sup>nd</sup>" button "x squared" button "x-key" button ")" button "minus" button 2 "x-key" button "minus" button 2 "down arrow" button "clear" button 0 This should look like: Plot1 Plot2 Plot3 \Y1**8**5√(X)-2X-2 \Y2**8**0 ∖Y3=l 5 6

7 **=** 

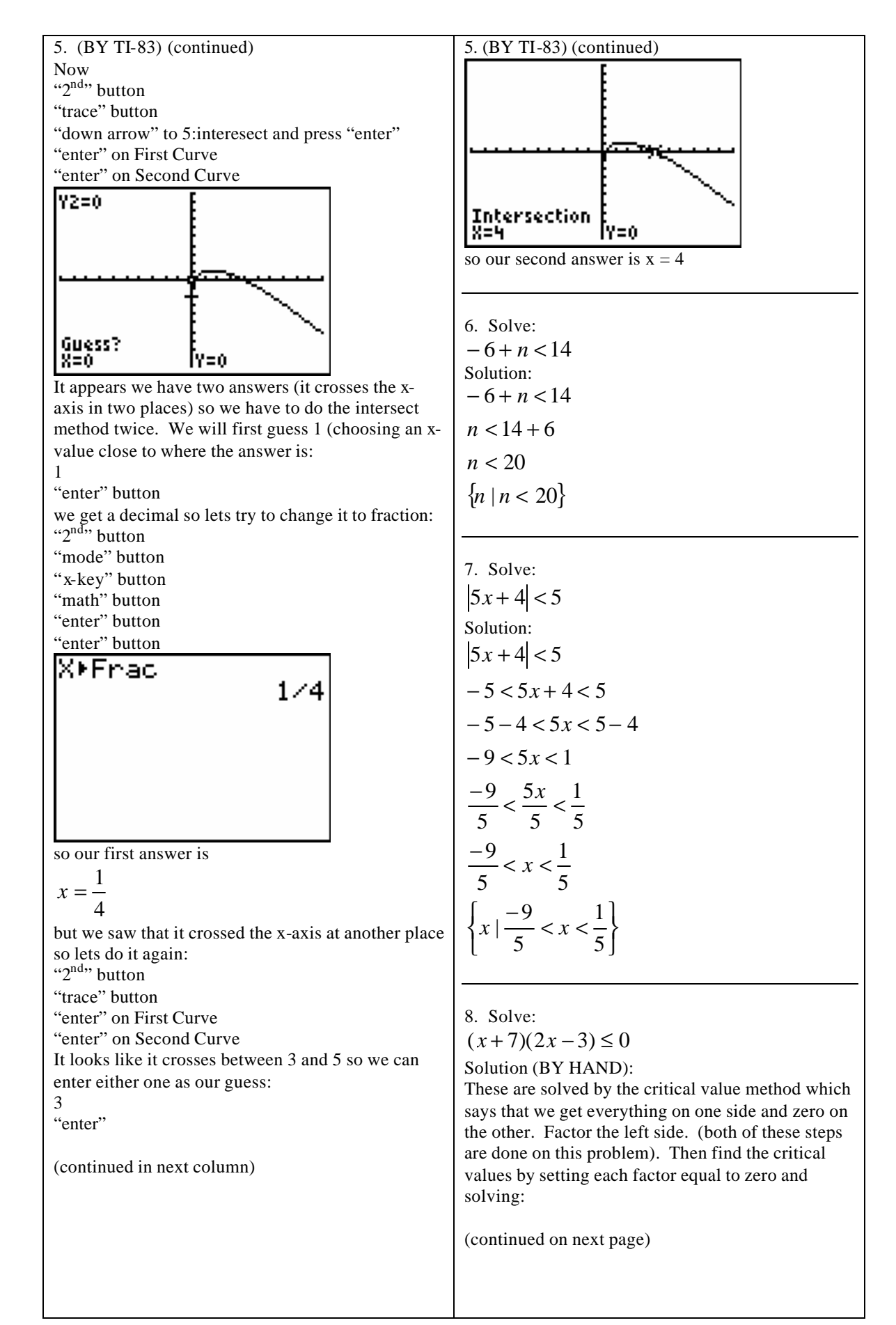

8. (BY HAND) (continued) x + 7 = 0 2x - 3 = 0x = -7 2x = 3 $\frac{2x}{2} = \frac{3}{2}$  $x = \frac{3}{2}$ Now we set these up in the following format: -7 3/2 00 -00 we choose test cases that fall in the three intervals: -00 -7 test cases x = -8 x=0 3/2 x=4 \_ 00 Now we plug each test case into our problem:  $(x+7)(2x-3) \le 0$ and see whether it is true or false:  $(x+7)(2x-3) \le 0$ check : x = -8 $(-8+7)(2(-8)-3) \le 0$  $(-1)(-16-3) \le 0$  $(-1)(-19) \le 0$  $19 \le 0$ false check: x = 0 $(0+7)(2(0)-3) \le 0$  $(7)(-3) \le 0$  $-21 \le 0$ true check: x = 4 $(4+7)(2(4)-3) \le 0$  $(11)(8-3) \le 0$  $(11)(5) \le 0$ 55 < 0false (continued on next column)

8. (BY HAND) (continued) which gives us:  $\begin{array}{c|c}
\xrightarrow{-00} & -7 & 3/2 & 00 \\
\hline test cases & x=0 & x=4 \\
(True/False) & FALSE & TRUE & FALSE \\
\end{array}$ Our final answer is where it is true at so:  $-7 \le x \le \frac{3}{2}$   $\left\{ x \mid -7 \le x \le \frac{3}{2} \right\}$ 

NOTE: it is less than or equals to since our original problem had the equals to on it. And in choosing our test cases, we could have chose any value just as long as it fell in the intervals we defined. We could have chose x = -9 instead of x = -8.

8. Solve:  $(x+7)(2x-3) \le 0$ Solution (BY TI-83): Since we already have everything on the left side and zero on the right side, we can enter it in: "y=" button "clear" button "(" button "x-key" button "plus" button 7 ")" button "(" button 2 "x-key" button "minus" button 3 ")" button "down arrow" button "clear" button 0 This should look like: Plot1 Plot2 Plot3 \Y18(X+7)(2X-3) ∖Ýż∎Ø .Υ3=

Now we use the intersect method to find the critical values:

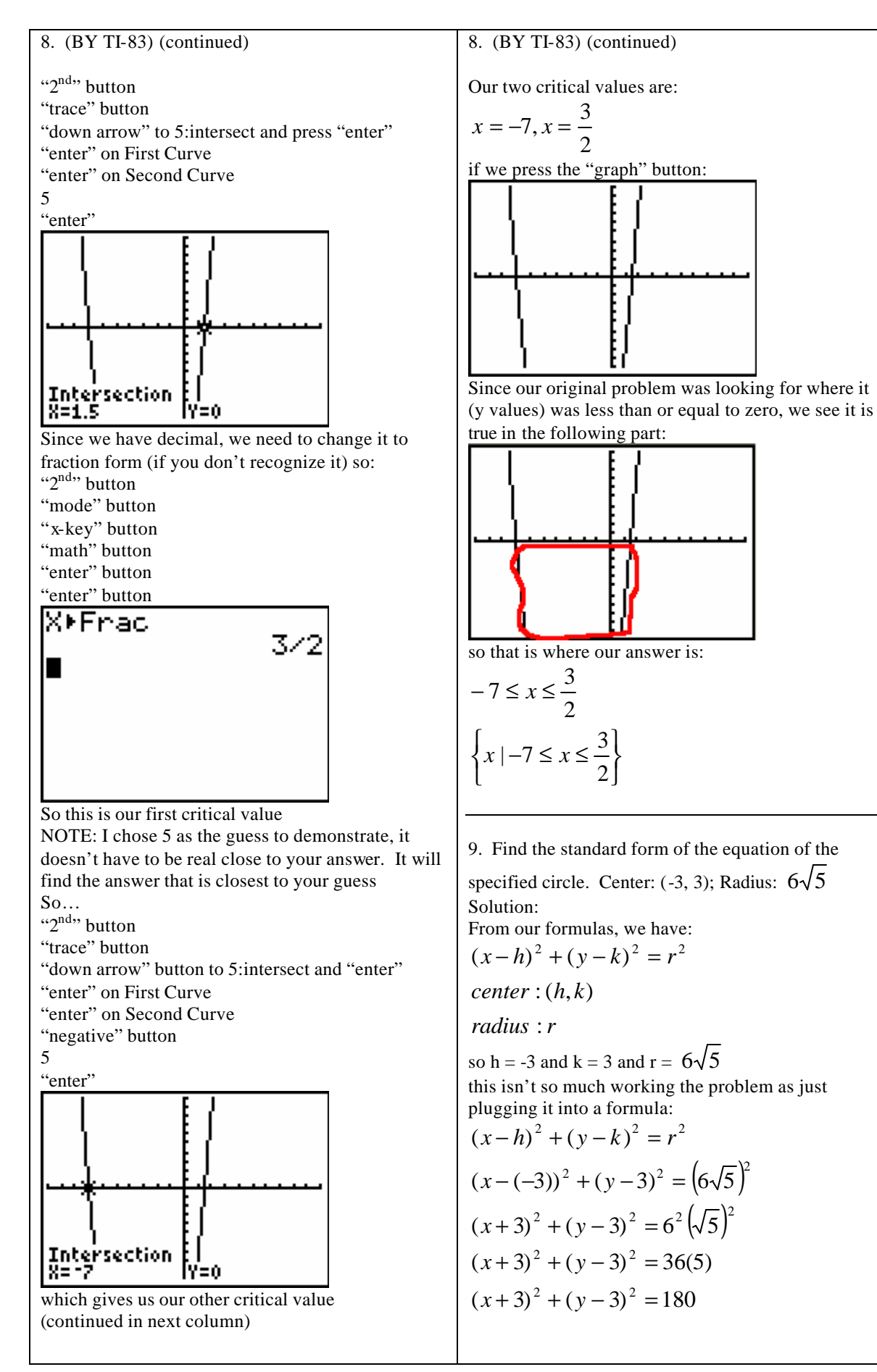

Page 9 of 45

10. Evaluate the function and simplify the results.  

$$f(x) = \begin{cases} \frac{1}{2}x & \text{if } x < -4 \\ -5 - 4x^2 & \text{if } x \geq -4 \end{cases}$$
11. (continued)  

$$y = 2x + b -4 = 2(6) + b -4 = 2(6) + b -4 = 12 + b -4 = 12 +$$

11. Which shows the equation of a line, in slopeintercept form, that passes through the point (6, -4) with slope 2? Solution: Slope intercept form looks like: y = mx + bWe are given the slope so we plug that in: y = 2x + band we are given a point (which corresponds to our x and y values) so we plug it in to find b: (continued in next column) y = 2x + b -4 = 2(6) + b -4 = 12 + b b = -16so our final answer (considering m=2 and b=-16): y = 2x - 16

12. State whether the function has a minimum or maximum value and find the value.

 $f(x) = -6x^{2} - 30x$ Solution (BY HAND): We compare it to our quadratic form:  $f(x) = ax^{2} + bx + c$ 

and find that a = -6 and b = -30

Since a is negative, we will have a maximum and we plug it into our vertex formula to find the value:

$$vertex = \left(\frac{-b}{2a}, f\left(\frac{-b}{2a}\right)\right)$$
$$vertex = \left(\frac{-(-30)}{2(-6)}, f\left(\frac{-(-30)}{2(-6)}\right)\right)$$
$$vertex = \left(\frac{30}{-12}, f\left(\frac{30}{-12}\right)\right)$$
$$vertex = \left(\frac{5}{-2}, f\left(\frac{5}{-2}\right)\right)$$

Our max or min always is referring to our y part of the vertex so we need to find:

$$f\left(\frac{5}{-2}\right) = -6\left(\frac{5}{-2}\right)^2 - 30\left(\frac{5}{-2}\right) = -6\left(\frac{25}{4}\right) + \frac{150}{2} = \frac{-150}{4} + \frac{300}{4} = \frac{150}{4} = \frac{75}{2} = 37.5$$

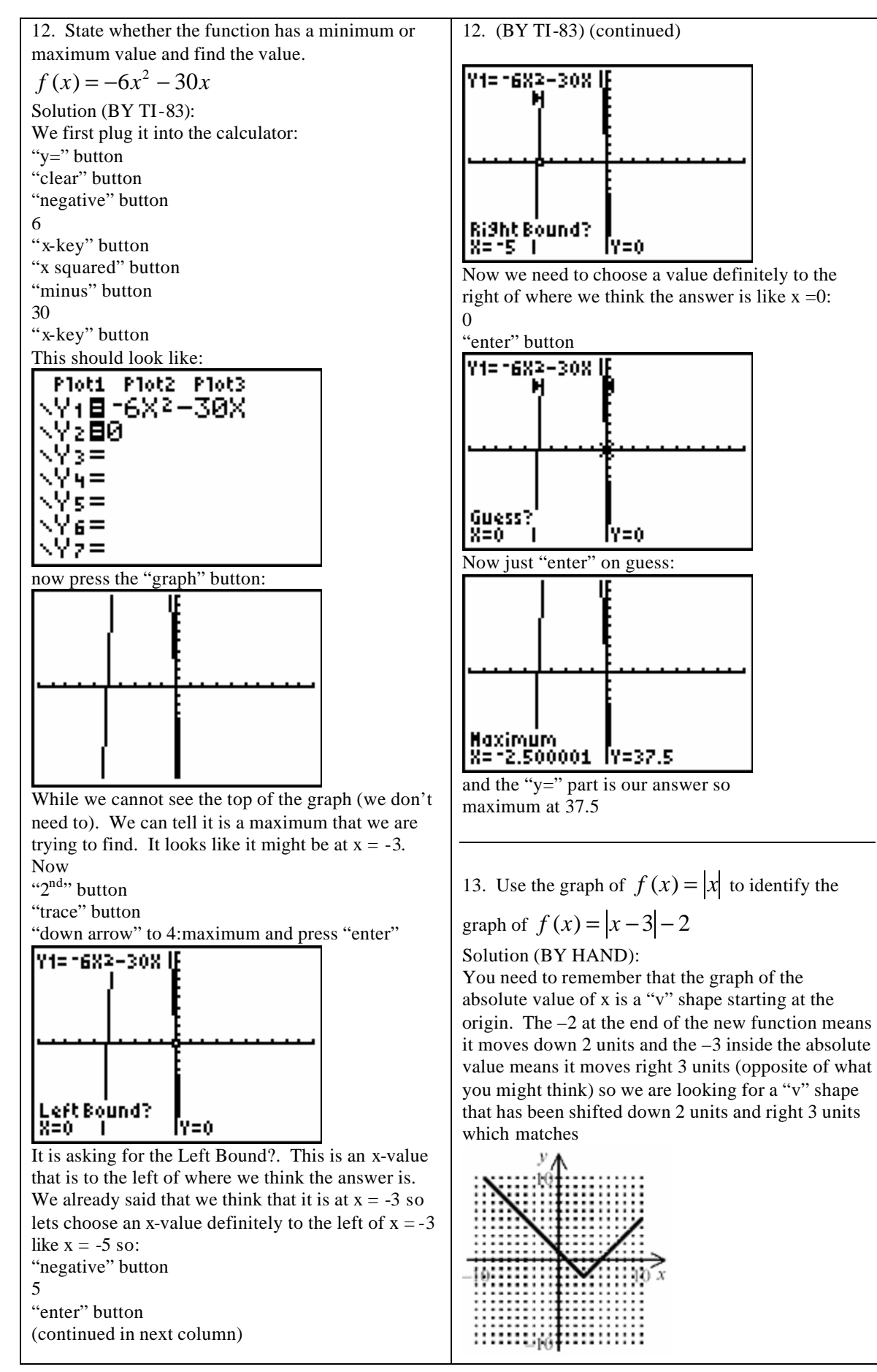

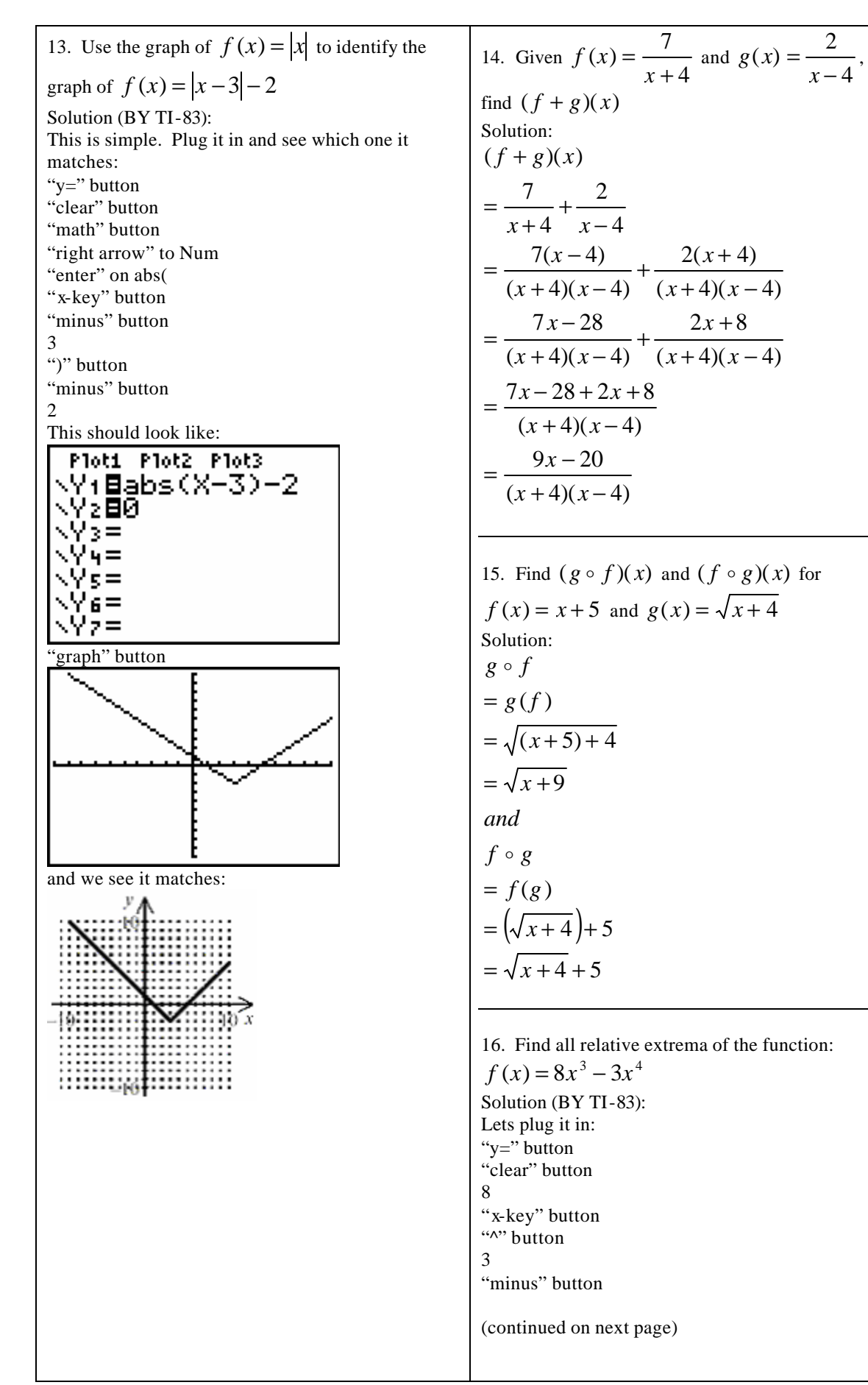

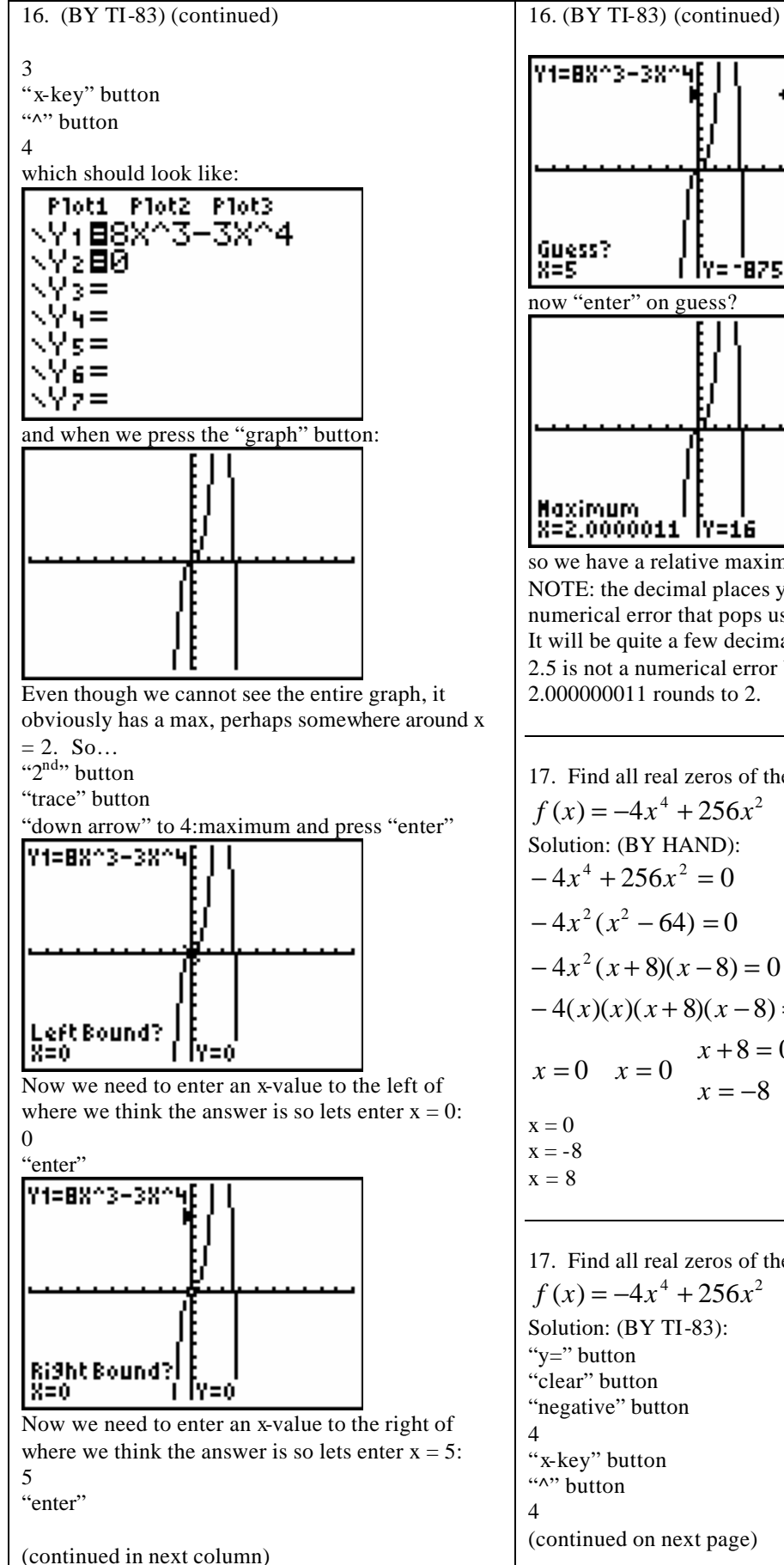

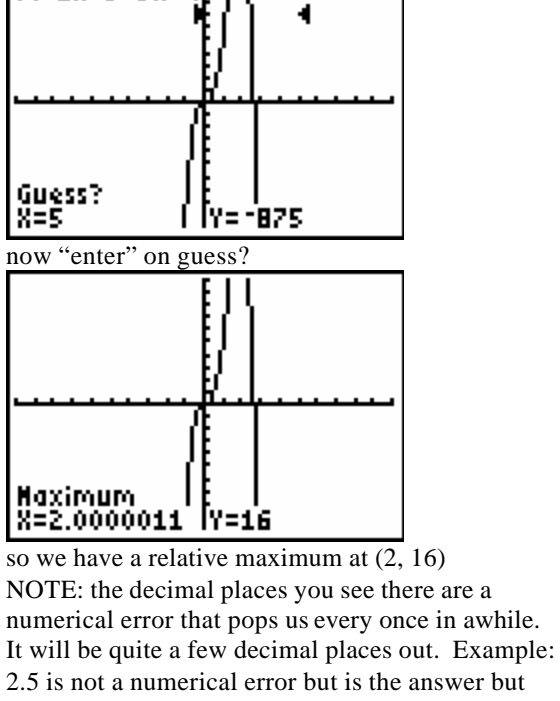

17. Find all real zeros of the function:  $f(x) = -4x^4 + 256x^2$ Solution: (BY HAND):  $-4x^4 + 256x^2 = 0$  $-4x^{2}(x^{2}-64)=0$  $-4x^{2}(x+8)(x-8)=0$ -4(x)(x)(x+8)(x-8) = 0x = 0 x = 0 x = 0 x - 8 = 0x = -8 x = 8

17. Find all real zeros of the function:  $f(x) = -4x^4 + 256x^2$ Solution: (BY TI-83): "y=" button "clear" button "negative" button "x-key" button "^" button (continued on next page)

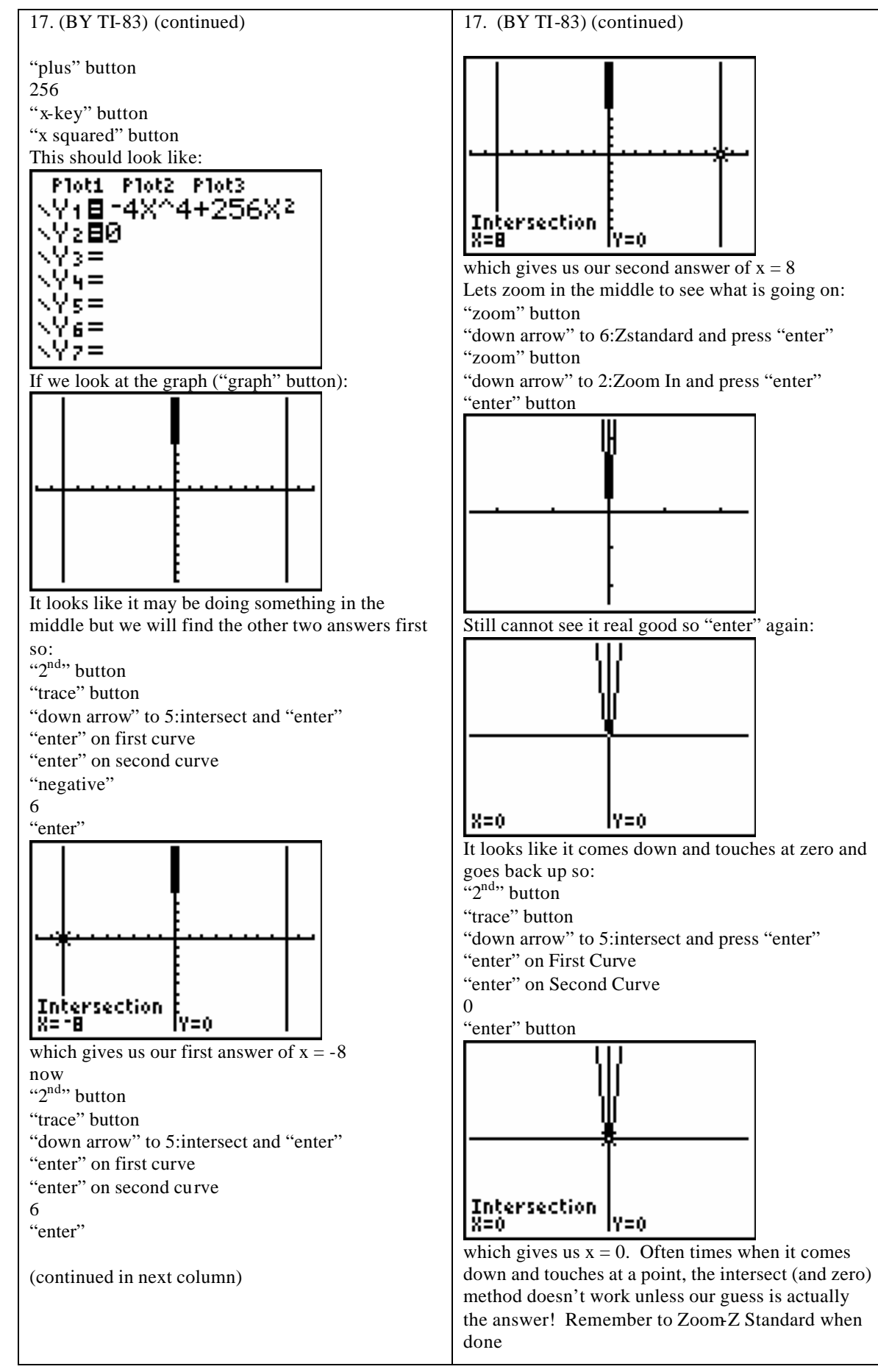

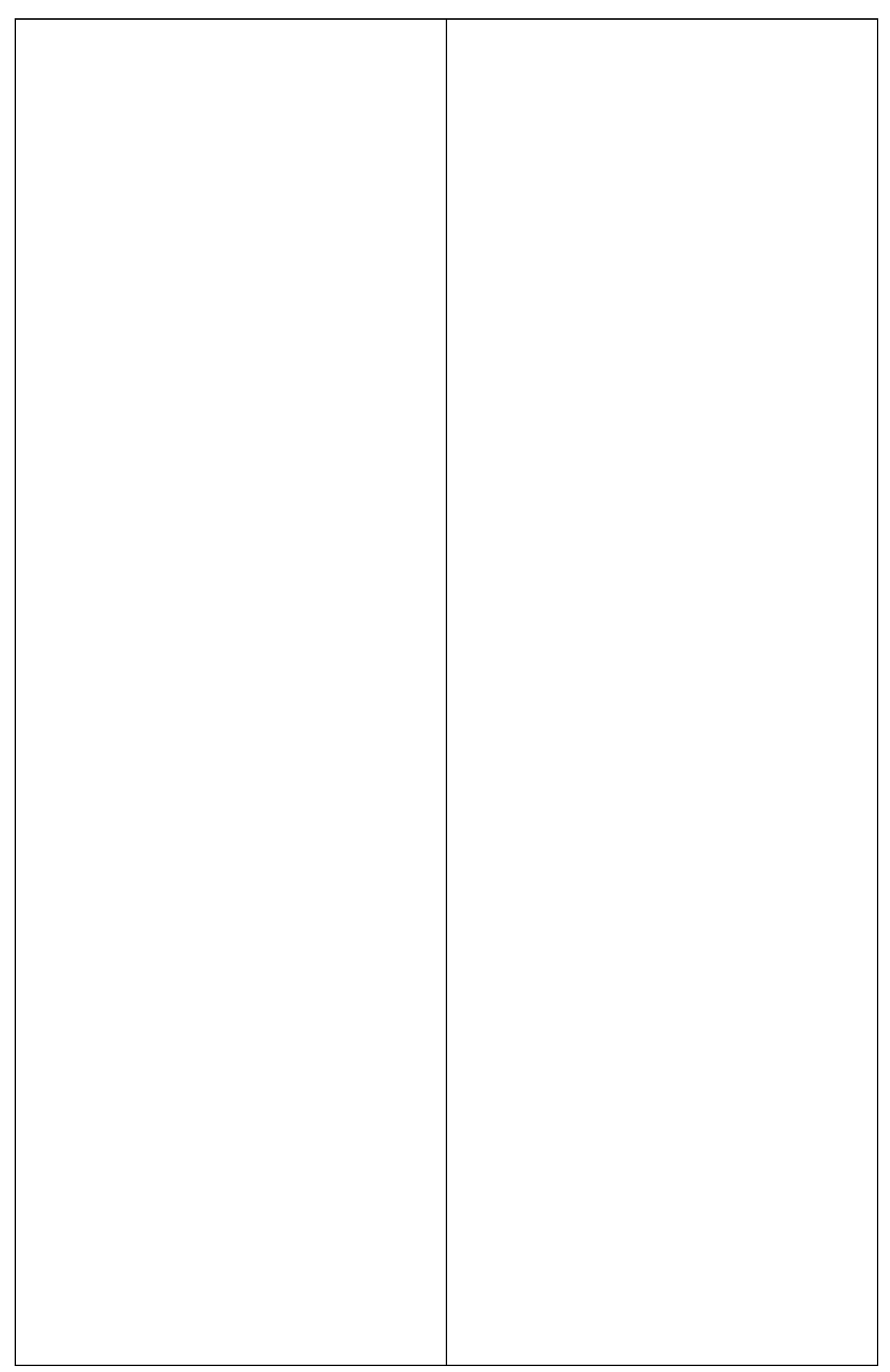

18. Find all the zeros of the function:  $f(x) = 10x^4 - 9x^3 - 8x^2 + 9x - 2$ Solution (BY HAND): First lets find all of our possible rational zeros: p = 2 and q = 10then:  $p : \pm 1, \pm 2$   $q : \pm 1, \pm 2, \pm 5, \pm 10$   $\frac{p}{q} : \pm \frac{1}{1}, \pm \frac{2}{1}, \pm \frac{1}{2}, \pm \frac{2}{2}, \pm \frac{1}{5}, \pm \frac{2}{5}, \pm \frac{1}{10}, \pm \frac{2}{10}$  $\frac{p}{q} : \pm 1, \pm 2, \pm \frac{1}{2}, \pm \frac{1}{2}, \pm \frac{2}{5}, \pm \frac{1}{10}$ 

Note: there are certain rules that will help you eliminate possibilities in some problems but I find students have more success just brute force plugging in values:

|   | x^4 | х^З | x^2 | Х  | "no x" |
|---|-----|-----|-----|----|--------|
| 1 | 10  | -9  | -8  | 9  | -2     |
|   |     | 10  | 1   | -7 | 2      |
|   | 10  | 1   | -7  | 2  | 0      |

Since we got a remainder of 0, that means x = 1 is one of our answers (we need 4 total, it always matches our largest power). After we have found the first one, we have a new problem (which ties to our bottom line of the synthetic division):

$$10x^3 + x^2 - 7x + 2 = 0$$

Our possible rational zeros are still the same. There is nothing to say that x = 1 is not our second answer so lets try it again:

|   | х^З | x^2 | х  | "no x" |
|---|-----|-----|----|--------|
| 1 | 10  | 1   | -7 | 2      |
|   |     | 10  | 11 | 4      |
| _ | 10  | 11  | 4  | 6      |

it doesn't work so lets go onto our next one:

|    | х^З | x^2 | х  | "no x" |
|----|-----|-----|----|--------|
| -1 | 10  | 1   | -7 | 2      |
|    |     | -10 | 9  | -2     |
| _  | 10  | -9  | 2  | 0      |

Since we got a zero as the remainder, our next answer is x = -1 and we have a new problem (tying to our last line of the synthetic division...remember it is one degree lower):

 $10x^2 - 9x + 2 = 0$ 

We always want to get it down to the x squared level because then we can factor or use the quadratic formula to solve it.

(continued in next column)

18. (BY HAND) (continued)

 $10x^2 - 9x + 2 = 0$ we will use the key number method: ac = 10(2) = 20

|         | 20 |    |
|---------|----|----|
| P       | S  | D  |
| (1)(20) | 21 | 19 |
| (2)(10) | 12 | 8  |
| (4)(5)  | 9  | 1  |

we are looking for the number in the middle which is in the last row so we will use 4 and 5 and since it is in the S column, the signs will be the same (both negative or both positive), negative in this case:  $10x^2 - 9x + 2 = 0$ 

$$10x^{2} - 5x - 4x + 2 = 0$$
  

$$5x(2x - 1) - 2(2x - 1) = 0$$
  

$$(2x - 1)(5x - 2) = 0$$
  

$$2x - 1 = 0 \quad 5x - 2 = 0$$
  

$$2x = 1 \quad 5x = 2$$
  

$$\frac{2x}{2} = \frac{1}{2} \quad \frac{5x}{5} = \frac{2}{5}$$
  

$$x = \frac{1}{2} \qquad x = \frac{2}{5}$$

which gives us our last two answers.

18. Find all zeros of the functions:  $f(x) = 10x^4 - 9x^3 - 8x^2 + 9x - 2$ Solution (BY TI-83): First lets enter it into the calculator: "y=" button "clear" button 10 "x-key" button "^" button 4 "minus" button 9 "x-key" button "^" button 3 "minus" button 8 "x-key" button "x squared" button (continued on next page)

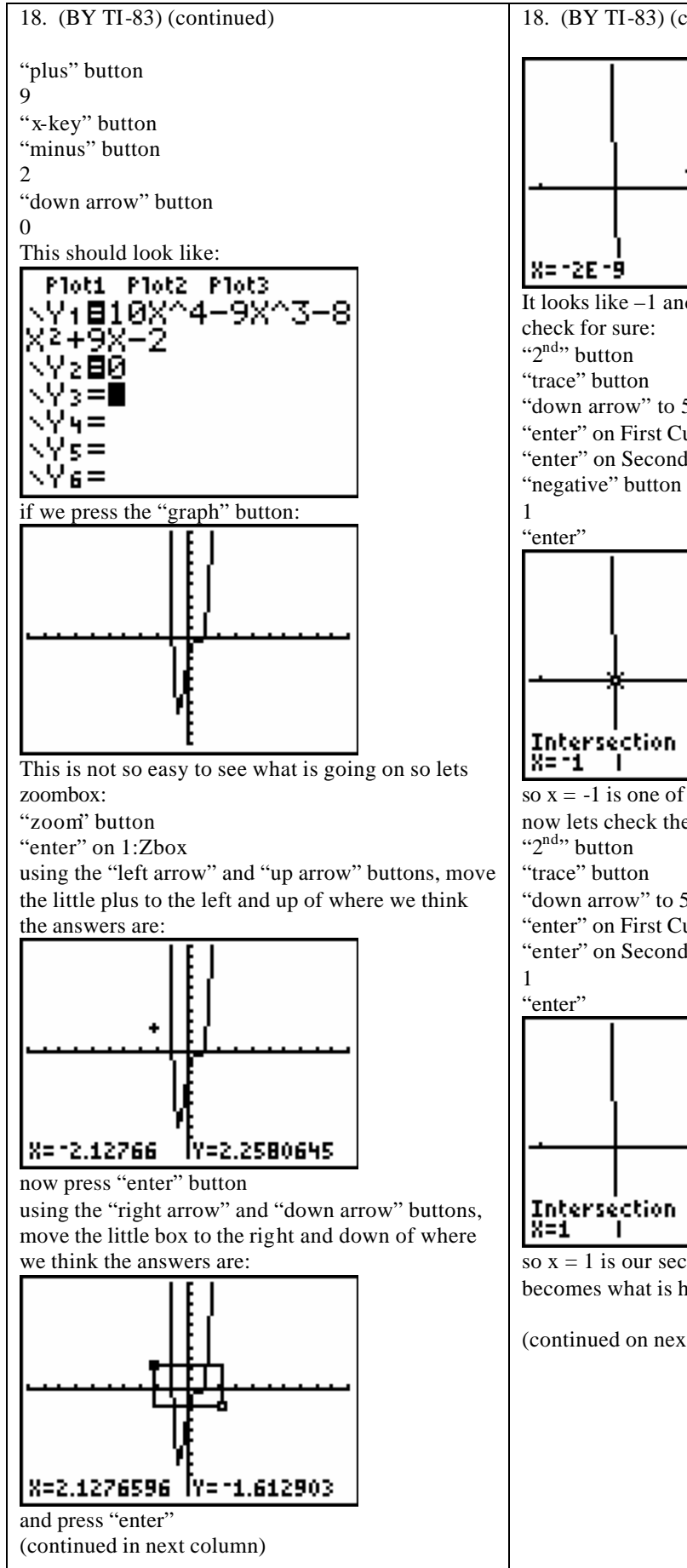

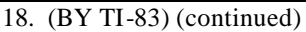

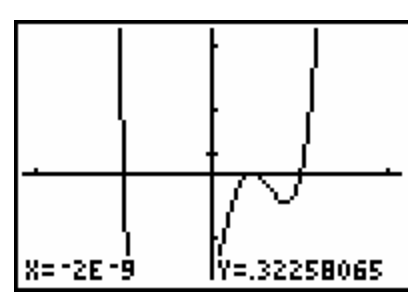

It looks like -1 and 1 are two of our answers but lets

"down arrow" to 5:intersect and press "enter"

"enter" on First Curve

"enter" on Second Curve

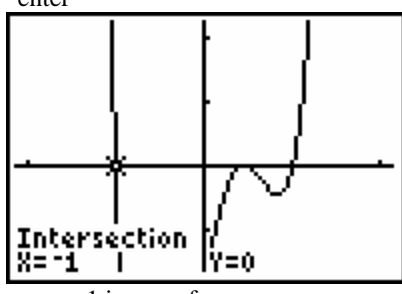

so x = -1 is one of our answers now lets check the other one: "down arrow" to 5:intersect and press "enter"

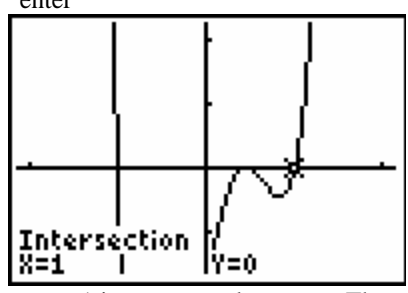

so x = 1 is our second answer. The question becomes what is happening at:

(continued on next page)

"enter" on First Curve "enter" on Second Curve

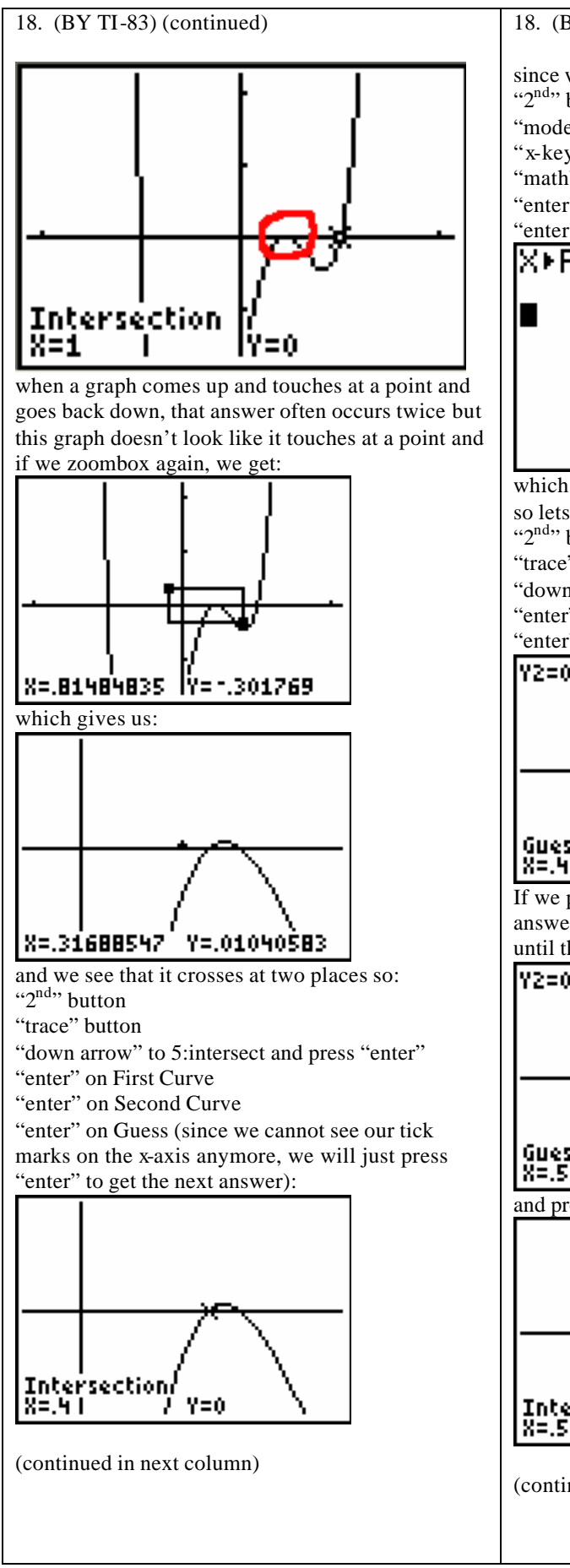

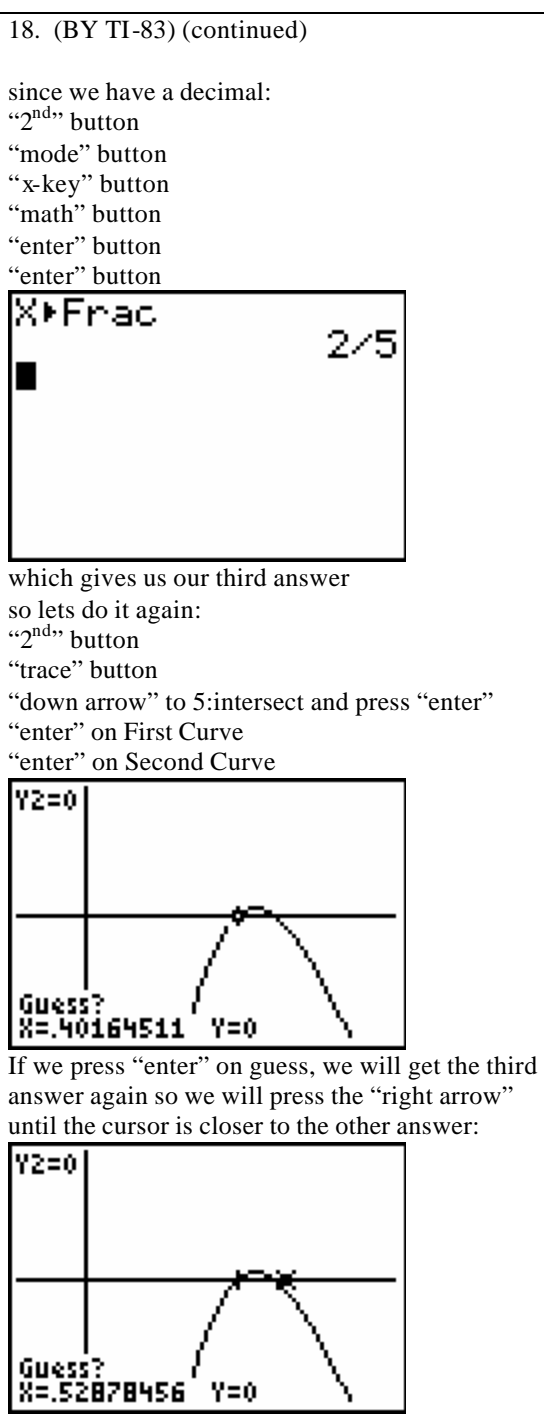

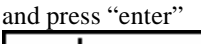

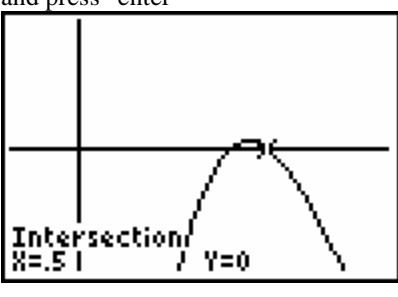

18. (BY TF 33) (continued)  
since we have a decimal:  
"2<sup>min</sup>"  
"math" button  
"enter" button  
"enter" button  
**X + Frac**  
1/2  
Which gives us our fourth answer. Now do a  
"oom" button and Zstandard to set your viewing  
window back for future problems.  
19. (BY HAND) (continued)  
Which gives us our fourth answer. Now do a  
"oom" button and Zstandard to set your viewing  
window back for future problems.  
19. Find all the zeros of the function:  

$$f(x) = x^4 - 6x^2 + 13x^2 + 6x - 14$$
  
Solution (BY HAND):  
 $p = 14$   
 $q = 1$   
then:  
 $p : \pm 1, \pm 2, \pm 7, \pm 14$   
 $q : \pm 1$   
 $\frac{1}{2} : \pm 1, \pm 2, \pm 7, \pm 14$   
 $q : \pm 1$   
 $\frac{1}{2} : \pm 1, \pm 2, \pm 7, \pm 14$   
 $g : \pm 1, \pm 2, \pm 7, \pm 14$   
 $x^3 - 5x^2 + 8x + 14 = 0$   
Lets try  $x - 1$  again in the synthetic division:  
 $\frac{x^43}{x^3} = \frac{x^62}{x} = \frac{x + 10x}{14}$   
 $x^3 - 5x^2 + 8x + 14 = 0$   
Lets try  $x - 1$  again in the synthetic division:  
 $\frac{x^43}{x^3} = \frac{x^62}{x} = \frac{x + 16\sqrt{5}}{2}$   
 $x = \frac{6\pm 2\sqrt{-5}}{2}$   
 $x = \frac{6\pm 2\sqrt{-5}}{2}$   
 $x = \frac{6\pm 2\sqrt{-5}}{2}$   
 $x = \frac{6\pm 2\sqrt{-5}}{2}$   
 $x = \frac{3\pm 1i\sqrt{5}}{1}$   
 $x = 3\pm i\sqrt{5}$ 

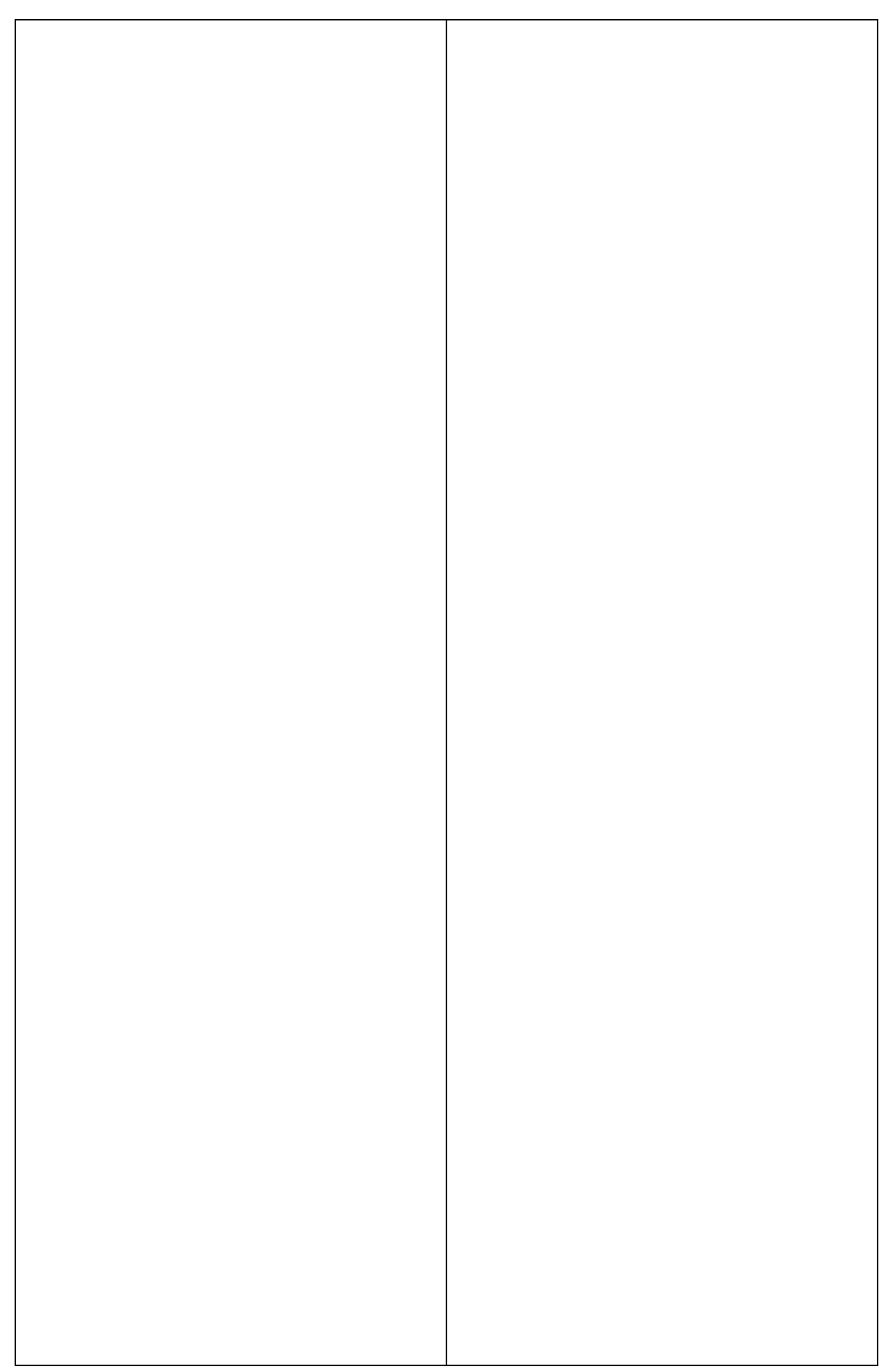

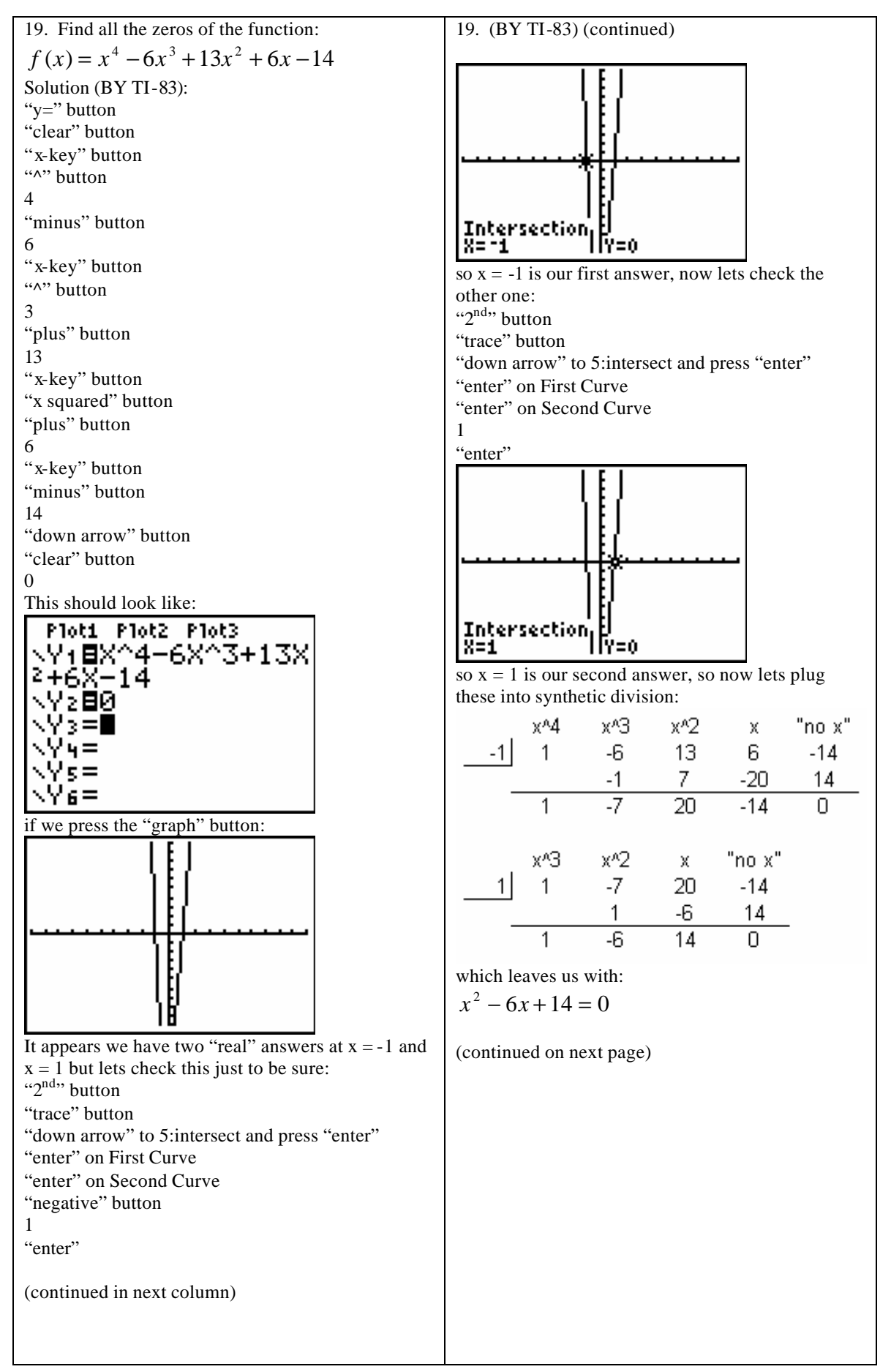

19. (BY TI-83) (continued)  
We cannot factor this so we have to use the  
quadratic formula:  

$$x^2 - 6x + 14 = 0$$
  
 $a = 1, b = -6, c = 14$   
 $x = \frac{-b \pm \sqrt{b^2 - 4ac}}{2a}$   
 $x = \frac{-(-6) \pm \sqrt{(-6)^2 - 4(1)(14)}}{2(1)}$   
 $x = \frac{6 \pm \sqrt{36 - 56}}{2}$   
 $x = \frac{6 \pm \sqrt{-20}}{2}$   
 $x = \frac{6 \pm \sqrt{-20}}{2}$   
 $x = \frac{6 \pm 2i\sqrt{5}}{2}$   
 $x = \frac{6 \pm 2i\sqrt{5}}{2}$   
 $x = \frac{6 \pm 2i\sqrt{5}}{2}$   
 $x = \frac{3 \pm 1i\sqrt{5}}{1}$   
 $x = \frac{3 \pm 1i\sqrt{5}}{1}$   
 $x = \frac{3 \pm 1i\sqrt{5}}{x^2 - 3x - 1}$   
20. Find the vertical and horizontal asymptotes for  
the rational function:  
 $f(x) = \frac{3x^2 - 3x - 1}{x^2 - x - 2}$   
20. Find the vertical anymptote(s), we set the  
denominator equal to zero and solve:  
 $x^2 - x - 2 = 0$   
 $(x - 2)(x + 1) = 0$   
 $x - 2 = 0$   $x + 1 = 0$   
20. (continued)  
20. (continued)  
20. (continued)  
20. (continued)  
20. (continued)  
20. (continued)  
20. (continued)  
20. (continued)  
20. (continued)  
20. (continued)  
20. (continued)  
20. (continued)  
20. (continued)  
21. (continued)  
22. (continued)  
22. (continued)  
23. (continued)  
24. (continued)  
24. (continued)  
25. (continued)  
26. (continued)  
27. (continued)  
28. (continued)  
29. (continued)  
20. (continued)  
20. (continued)  
20. (continued)  
21. (continued)  
22. (continued)  
23. (continued)  
24. (continued)  
25. (continued)  
26. (continued)  
27. (continued)  
20. (continued)  
20. (continued)  
20. (continued)  
20. (continued)  
20. (continued)  
20. (continued)  
20. (continued)  
20. (continued)  
20. (continued)  
21. (continued)  
22. (continued)  
23. (continued)  
24. (continued)  
25. (continued)  
26. (continued)  
27. (continued)  
28. (continued)  
29. (continued)  
20. (continued)  
20. (continued)  
20. (continued)  
20. (continued)  
20. (continued)  
20. (continued)  
20. (continued)  
20. (continued)  
20. (continued)  
20. (continued)  
20. (continued)  
20. (continued)  
20. (continued)  
20. (continued)  
20. (continued)  
20. (continued)  
20. (continued)  
20. (continued)  
20. (continued)  
20. (continued)  
20. (continued)  
20. (continued)  
20. (continued)  
20. (continued)  
20. (continued)  
20. (continued)  
20.

x = 2 x = -1so we have two vertical asymptotes.

To find the horizontal asymptote, we note the degree of the top is equal to the degree of the bottom so we take the numbers off the largest powers:

(continued on next page)

at -1 and 2, we have vertical lines (corresponds to our vertical asymptotes) and it looks like it skims

the line y=3 so it checks.

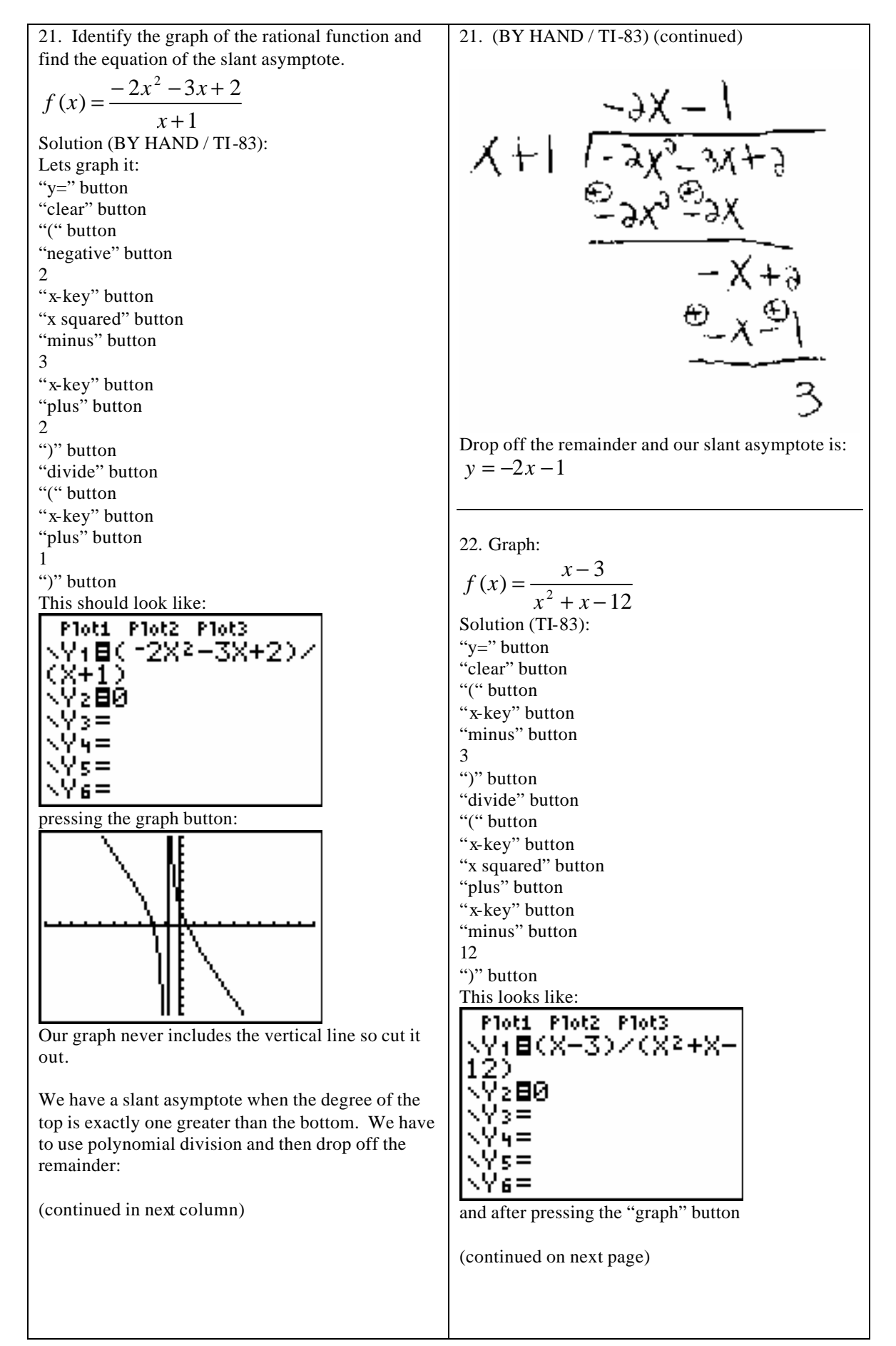

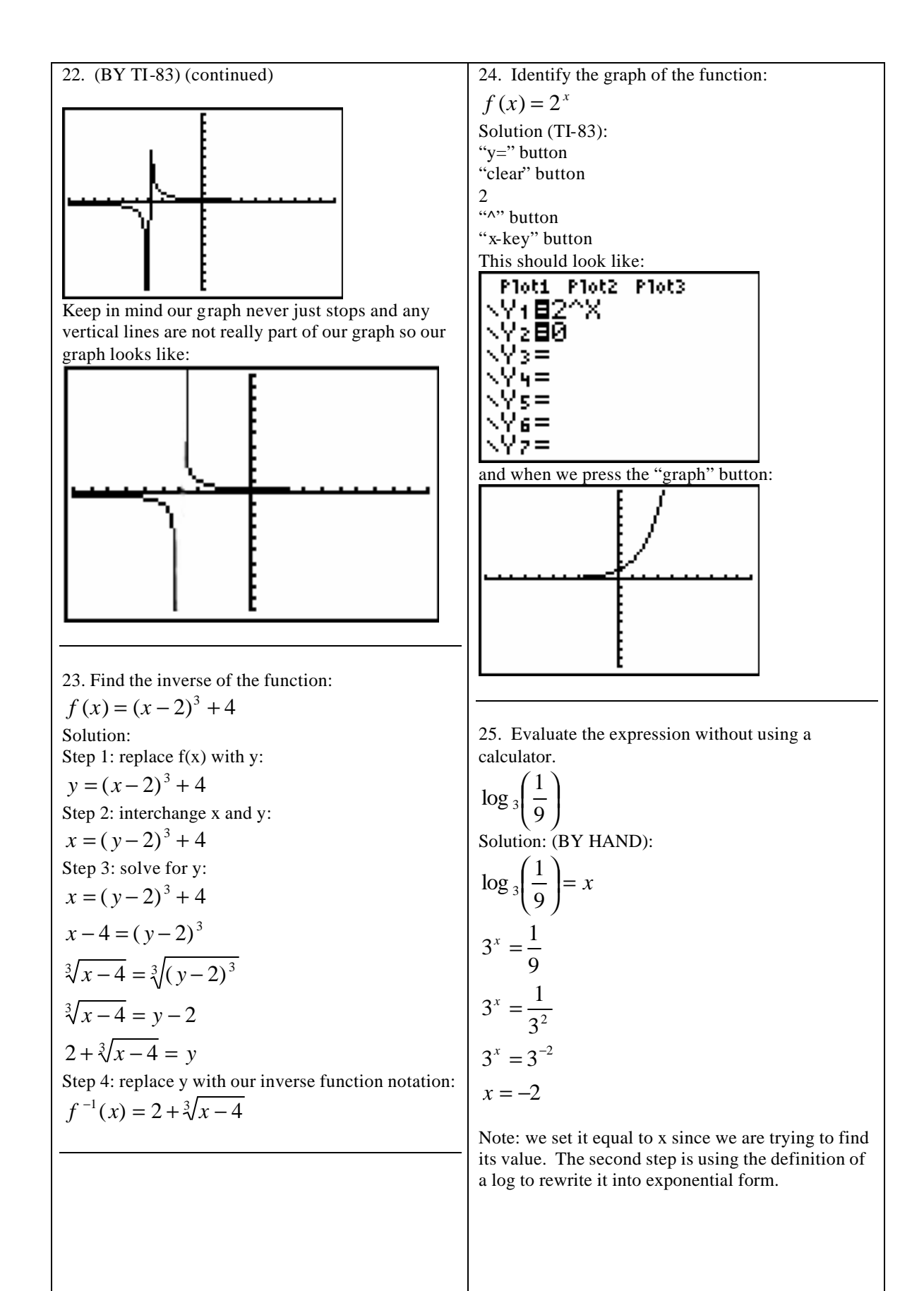

| 25. Evaluate the expression without using a                           | 26. (BY HAND) (continued)                          |
|-----------------------------------------------------------------------|----------------------------------------------------|
| calculator.                                                           |                                                    |
| $\log_3\left(\frac{1}{\Omega}\right)$                                 | -3 = 14x - 8                                       |
| $\left(\frac{2}{2}\right)$                                            | $-5+6-14\lambda$                                   |
| Solution: (BI 11-65):<br>We can use the change of base to rewrite it: | 5 = 14x                                            |
| $\begin{pmatrix} 1 \end{pmatrix}$                                     | 5  14x                                             |
| $\log_3\left(\frac{1}{9}\right)$                                      | $\frac{1}{14} = \frac{1}{14}$                      |
| $\log\left(\frac{1}{9}\right)$                                        | $x = \frac{5}{14}$                                 |
| $=\frac{\sqrt{2}}{\log(3)}$                                           |                                                    |
| then:                                                                 | 26. Solve:                                         |
| "mode" button                                                         | $\frac{1}{-} = 4^{7x-4}$                           |
| "clear" hutton                                                        | 8                                                  |
| "log" hutton                                                          | Solution (BY TI-83):                               |
| 1                                                                     | Get everything on the left side and 0 on the right |
| "divide" button                                                       | side:                                              |
| 9                                                                     | $\frac{1}{x} - 4^{7x-4} = 0$                       |
| ")" button                                                            | 8                                                  |
| "divide" button                                                       | Now                                                |
| "log" button                                                          | "y=" button                                        |
| 3                                                                     | "clear" button                                     |
| ")" button                                                            | 1                                                  |
| enter button                                                          | "divide" button                                    |
| 108(1/8)/108(2)                                                       | 8                                                  |
| -2                                                                    | "minus" button                                     |
|                                                                       | 4                                                  |
|                                                                       | "/" button                                         |
|                                                                       |                                                    |
|                                                                       | "x kay" hutton                                     |
|                                                                       | "minus" button                                     |
|                                                                       | 4                                                  |
| so our answer is –2                                                   | ")" button                                         |
|                                                                       | "down arrow" button                                |
|                                                                       | "clear" button                                     |
| 26. Solve for x:                                                      | 0                                                  |
| $1 - 4^{7x-4}$                                                        | This should look like:                             |
|                                                                       | Ploti Plot2 Plot3                                  |
| Solution (BY HAND):                                                   | \\Y1 <b>8</b> 1/8-4^(7X-4)                         |
|                                                                       |                                                    |
| $\frac{1}{2} = 4^{7x-4}$                                              | \Y2 <b>⊟</b> Ø                                     |
| 8                                                                     | \Y3= <b>■</b>                                      |
| $1 - (2^2)^{7x-4}$                                                    | \Y4=                                               |
| $\frac{1}{2^3} - \frac{1}{2}$                                         | l∖Ys=                                              |
| $2^{-3}$ $2^{2(7x-4)}$                                                | NY6=                                               |
|                                                                       | now:                                               |
| $2^{-3} = 2^{14x-8}$                                                  | "2 <sup>nd</sup> " button                          |
| -3 - 14r - 8                                                          | "trace" button                                     |
| $J - 1 + \lambda = 0$                                                 | "down arrow" to 5:intersect and press "enter"      |
| (continued in next column)                                            | enter on First Curve                               |
| (continued in next column)                                            | enter on Second Curve                              |
|                                                                       | (continued on next page)                           |

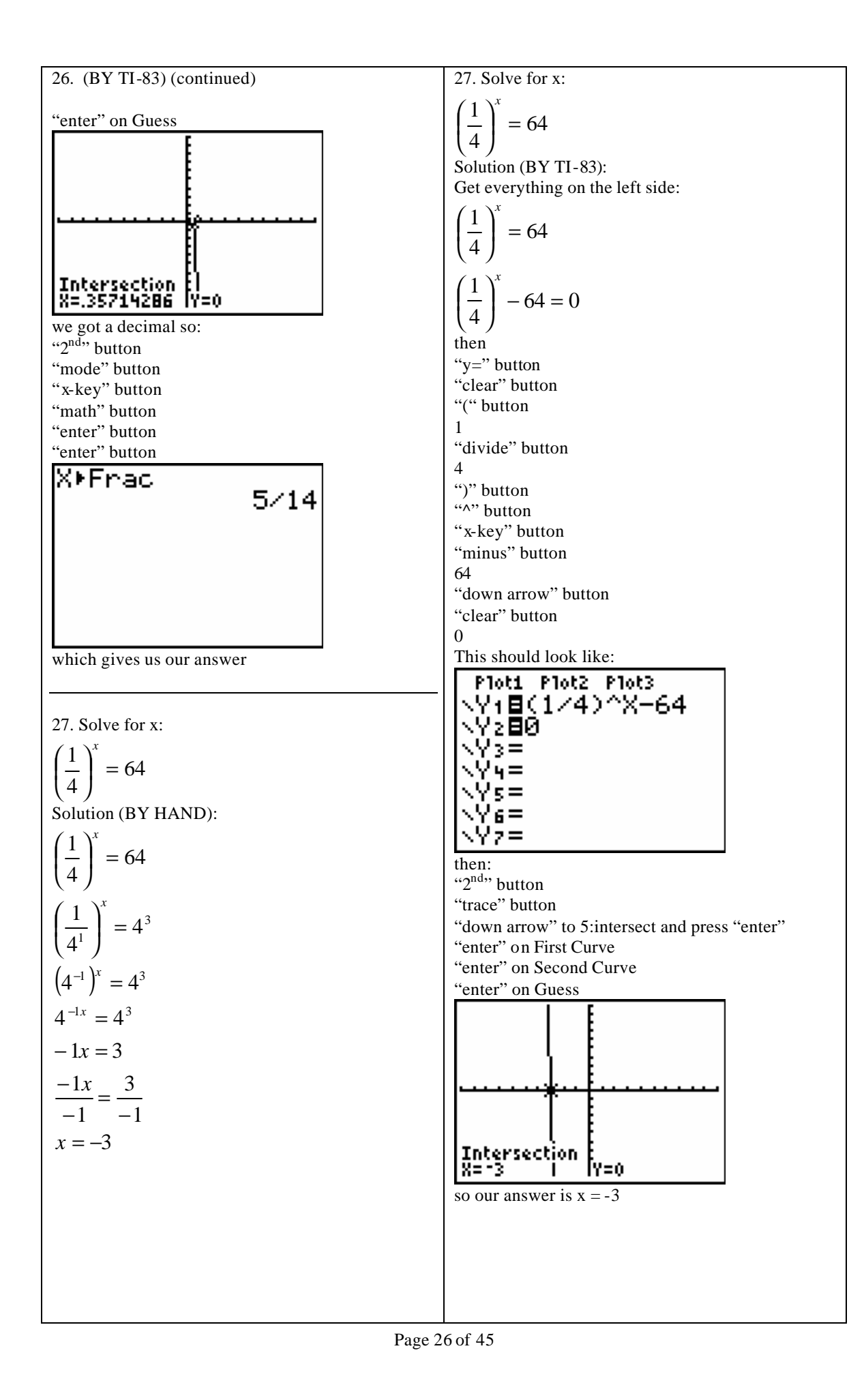

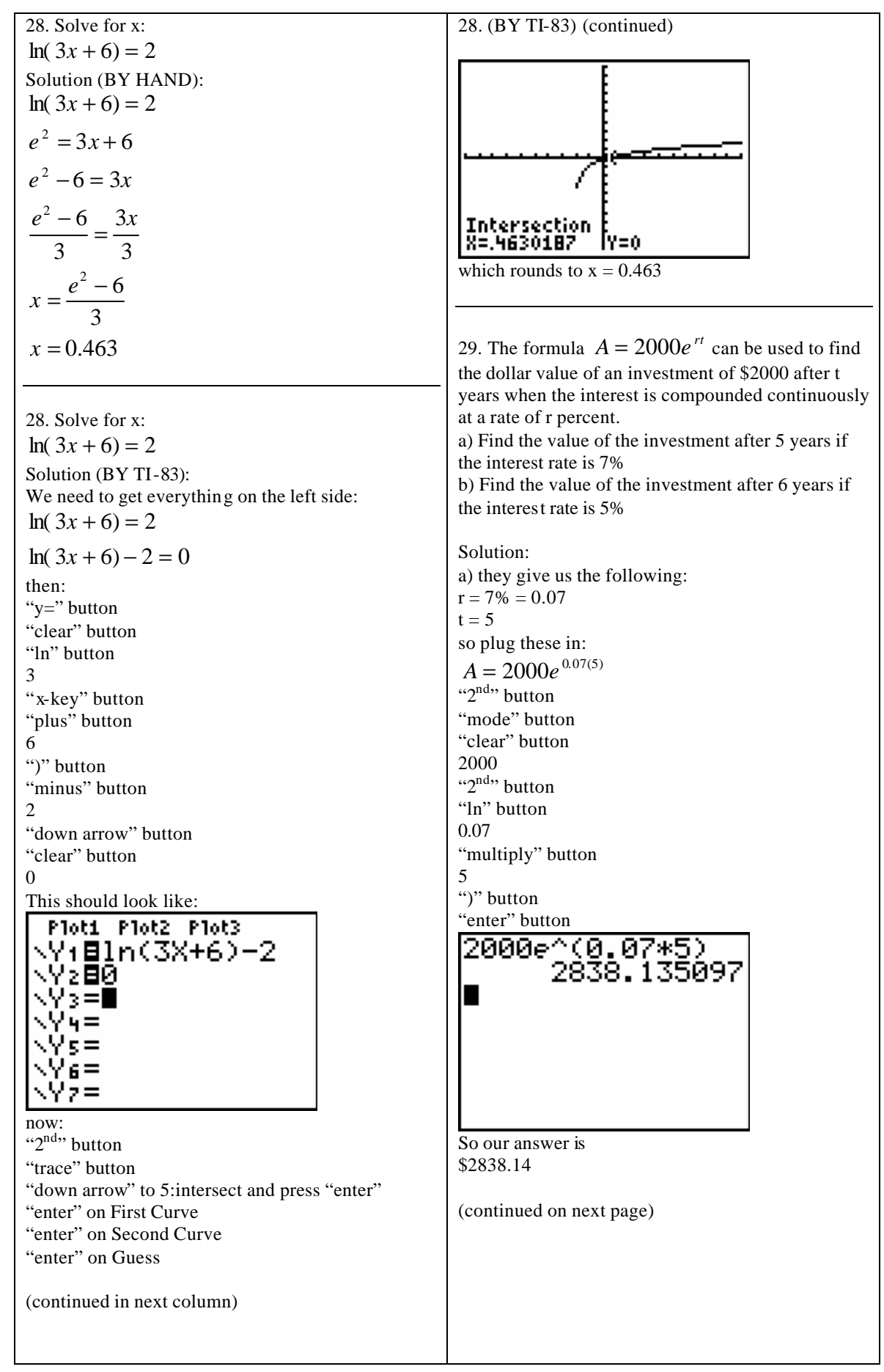

29. (continued) b) they give us the following: r = 5% = 0.05t = 6 so plug these in:  $A = 2000e^{0.05(6)}$ "2<sup>nd</sup>" button "mode" button "clear" button 2000 "2<sup>nd</sup>" button "ln" button 0.05 "multiply" button 6 ")" button "enter" button 2000e^(0.05\*6) 2699.717615 which gives us our answer of:

\$2699.72

30. If a principle of \$630 is invested at an annual interest rate of 5% compounded annually, which is the account balance at the end of 7 years?

Solution:

Since we don't see the word continuous anywhere in the problem, we use the following formula:

$$A = P\left(1 + \frac{r}{n}\right)^{nt}$$
  
they give us the following:  
P = 630  
r = 5% = 0.05  
n = 1 (compounded annually)  
t = 7  
now plug them in:  
$$A = 630\left(1 + \frac{0.05}{1}\right)^{1(7)}$$

A = 886.47

31. If \$1550 is invested in an account which earns 7% interest compounded annually, what will be the balance of the account at the end of 11 years? Use

the formula:  $A = P(1 + r)^{t}$ , where A is the account balance, P is the amount originally invested, r is the interest rate as a decimal, and t is the time invested in years.

Solution: They give us the following: P = 1550 r = 7% = 0.07 t = 11 Now plug them in:  $A = 1550(1 + 0.07)^{11}$ A = 3262.52

32. Find the vertex, focus, and directrix of the parabola:

$$x = \frac{1}{20}(y+3)^2 - 7$$

Solution: We need to get it in the form:

$$(y-k)^2 = 4 p(x-h)$$
  
First thing is to flip it around:

$$\frac{1}{20}(y+3)^2 - 7 = x$$

then:

$$\frac{1}{20}(y+3)^2 - 7 = x$$
$$\frac{1}{20}(y+3)^2 = x + 7$$
$$20\left[\frac{1}{20}(y+3)^2\right] = 20(x+7)$$

$$(y+3)^{2} = 20(x+7)$$
  
(y-(-3))<sup>2</sup> = 4(5)(x-(-7))

so k = -3

$$p = 5$$

h = -7

Now we need to plug them into our formulas: vertex = (h, k) = (-7, -3) focus = (h + p, k) = (-7 + 5, -3) = (-2, -3)directrix : x = h - p : x = -7 - 5 : x = -12

33. Solve by substitution: -8x + 10y = 3-x - 7y = 3Solution (BY HAND): Solve the second equation for x: -x - 7y = 3-7v - 3 = xx = -7y - 3Now plug this into the other equation: -8x + 10y = 3-8(-7y-3)+10y=356y + 24 + 10y = 366y + 24 = 366y = 3 - 2466y = -21 $\frac{66y}{66} = \frac{-21}{66}$  $y = \frac{-21}{66}$  $y = \frac{-7}{22}$ Now plug this into either equation to find your x (we will choose the one where we solved for x): x = -7 y - 3 $x = -7\left(\frac{-7}{22}\right) - 3$  $x = \frac{49}{22} - 3$  $x = \frac{49}{22} - \frac{3}{1}$  $x = \frac{49}{22} - \frac{66}{22}$  $x = \frac{-17}{22}$ so our answer is:  $\left(\frac{-17}{22}, \frac{-7}{22}\right)$ 

33. Solve by substitution: -8x + 10y = 3-x - 7y = 3Solution (BY TI-83): Lets write down the matrix that this represents:  $\begin{bmatrix} -8 & 10 & 3 \end{bmatrix}$ 3 |-1 -7|(basically we drop all the variables and the equals and leave the numbers and their signs) Lets enter in the matrix now: "2<sup>nd</sup>" button "x to the negative one" button "right arrow" twice to EDIT "enter" on A 2 "enter" (this is the number of rows) 3 "enter" (this is the number of columns) Now start entering the numbers: "negative" 8 "enter" 10 "enter" 3 "enter" "negative" 1 "enter" "negative" 7 "enter" 3 "enter" This should look like: MATRIX[A] 2 X3 [ -8 [ -1 19 2,3=3 Now: "?<sup>nd</sup>" button "mode" button then "2<sup>nd</sup>" button "x to the negative 1" button "right arrow" button to MATH "down arrow" button to RREF "enter" button "2<sup>nd</sup>" button "x to the negative 1" button "enter" on A ")" button "enter" button (continued on next page)

33. (BY TI-83) (continued)  

$$rref([A])$$
I [1 0 - .772727272...  
I0 1 - .3181818...  
since we came up with decimals:  
"math" button  
"enter" button  
rref([A])  
I [1 0 - .772727272...  
I 0 1 - .3181818...  
Ans Frac.  
I 1 0 - .77227272...  
I 0 1 - .3181818...  
Ans Frac.  
I [1 0 - .77227]  
I 0 1 - .77227]  
so our answer is:  
 $x = \frac{-17}{22}$   
 $y = \frac{-7}{22}$   
or  
 $\left(\frac{-17}{22}, \frac{-7}{22}\right)$   
34. Use elimination to solve each system of  
equations:  
 $2x - 3y = -5$   
 $x + 4y = 4$   
Solution (BY HAND):  
we can multiply the first equation by 4 and the  
second equation by 3 to get rid of the y's:  
 $4(2x) + 4(-3y) = 4(-5)$   
 $3(x) + 3(4y) = 3(4)$   
gives :  
 $8x - 12y = -20$   
 $3x + 12y = 12$   
 $add \_them$  :  
 $11x = -8$   
 $x = \frac{-8}{11}$   
(continued in next column)

34. (BY HAND) (continued)

2x - 3y = -5

x + 4y = 4

we can multiply the second equation by -2 and then add the equations to get rid of the x's:

-2(x) - 2(4y) = -2(4)-2x - 8y = -8

now:

$$2x - 3y = -5$$

$$-2x - 8y = -8$$
  
add  
$$-11y = -13$$
  
$$\frac{-11y}{-11} = \frac{-13}{-11}$$

 $y = \frac{13}{11}$ so our answer is:

$$\left(\frac{-8}{11},\frac{13}{11}\right)$$

34. Use elimination to solve each system of equations:

$$2x - 3y = -5$$

x + 4y = 4

Solution (BY TI-83): We first write down the matrix that represents our system of equations:

$$\begin{bmatrix} 2 & -3 & -5 \\ 1 & 4 & 4 \end{bmatrix}$$

then "2<sup>nd</sup>" button "x to the negative one" button "right arrow" twice to EDIT "enter" on A 2 "enter" (this is the number of rows) 3 "enter" (this is the number of columns) Now start entering the numbers: 2 "enter" "negative" 3 "enter" "negative" 5 "enter" 1 "enter" 4 "enter" 4 "enter" This should look like: (continued on next page)

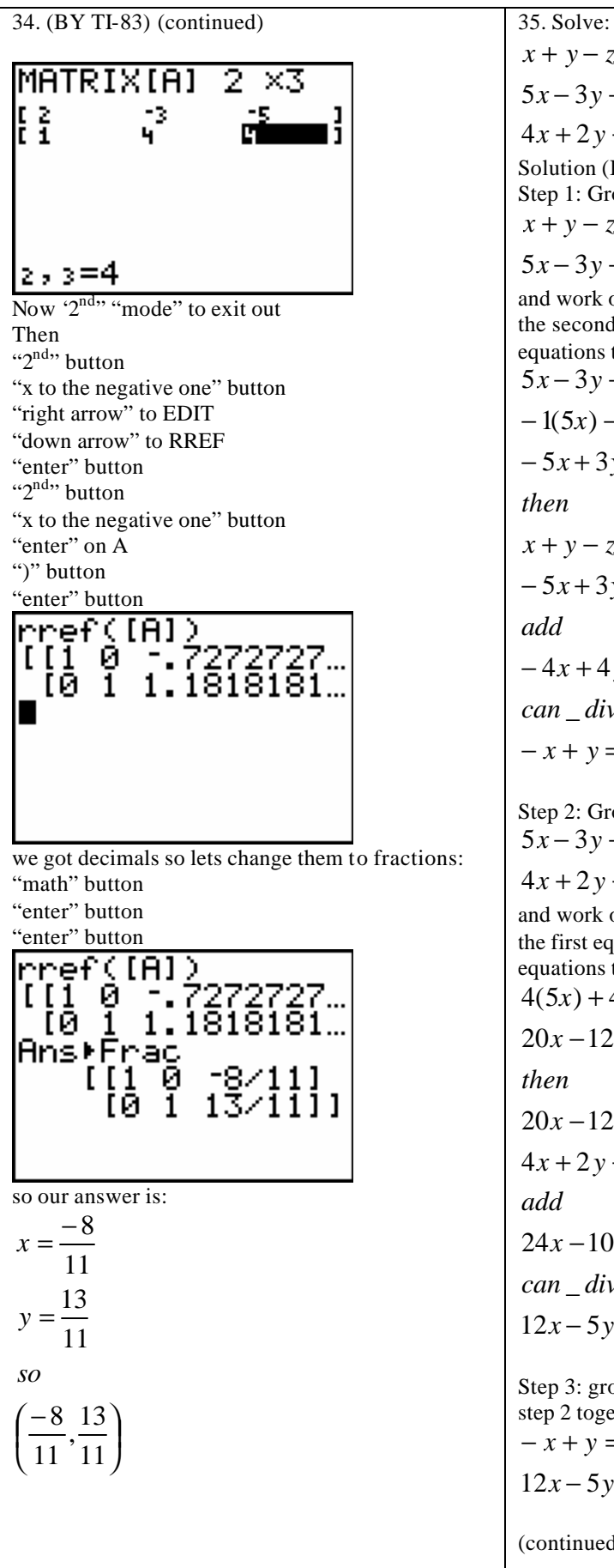

x + y - z = 145x - 3y - z = 504x + 2y + 4z = 2Solution (BY HAND): Step 1: Group the first two equations together: x + y - z = 145x - 3y - z = 50and work on eliminating the z's. We will multiply the second equation by -1 and then add the two equations together: 5x - 3y - z = 50-1(5x) - 1(-3y) - 1(-z) = -1(50)-5x + 3y + z = -50then x + y - z = 14-5x + 3y + z = -50add -4x + 4y = -36*can\_divide\_everything\_by\_4*: -x + y = -9Step 2: Group the second two equations together: 5x - 3v - z = 504x + 2y + 4z = 2and work on eliminating the z's. We will multiply the first equation by 4 and then add the two equations together. 4(5x) + 4(-3y) + 4(-z) = 4(50)20x - 12y - 4z = 200

then

20x - 12y - 4z = 2004x + 2y + 4z = 2

24x - 10y = 202

*can\_divide\_everything\_by\_2*:

12x - 5y = 101

Step 3: group the equations I found in step 1 and step 2 together: -x + y = -912x - 5y = 101

35. (BY HAND) (continued) 35. (BY TI-83) (continued) "2<sup>nd</sup>" button work on eliminating the y's. Multiply the first equation by 5 and then add them: "x to the negative one" button "right arrow" twice to EDIT 5(-x) + 5(y) = 5(-9)"enter" on A -5x + 5y = -453 "enter" (this is the number of rows) 4 "enter" (this is the number of columns) then Now enter the number pressing "enter" after each -5x+5y = -45one. When you get done, it should look like: MATRIX[A] 3 ×4 12x - 5y = 1017x = 56្រុទ្ z  $\frac{7x}{7} = \frac{56}{7}$ x = 81,1=1 Step 4: Plug this into one of the equations that had "2<sup>nd</sup>," "mode" to exit out only x's and y's (doesn't matter which one): then -x + y = -9"2<sup>nd</sup>" button -8 + y = -9"x to the negative one" button "right arrow" to MATH y = -9 + 8"down arrow" to RREF "enter" button y = -1"2<sup>nd</sup>" button "x to the negative one" button Step 5: Now plug in the x and y values into one of "enter" on A the original equations: ")" button x + y - z = 14rref([A]) ((1) Ó O (0) 1 O (0) 0 1 8 - 1 - z = 148 7 - z = 147 - 14 = z-7 = 7so our answer is: (8, -1, -7)so our answer is: x = 835. Solve: y = -1x + y - z = 14z = -75x - 3y - z = 50or 4x + 2y + 4z = 2(8, -1, -7)Solution (BY TI-83): First write down the matrix that this gives us: 1 -1 14] 1 5 -3 -1 504 2 4 2 lets enter this into the calculator: (continued on next column)

36. Solve the system of equations using substitution. 36. (BY TI-83) (continued)  $x^2 - 4y^2 = -96$  $x^2 - 4y^2 = -96$ x - 4v = -18 $x^{2} + 96 = 4v^{2}$ Solution (BY HAND): Take the second equation and solve it for x:  $\frac{x^2}{4} + \frac{96}{4} = \frac{4y^2}{4}$ x = 4y - 18Now plug this into our first equation:  $\frac{1}{4}x^2 + 24 = y^2$  $x^2 - 4y^2 = -96$  $(4v-18)^2 - 4v^2 = -96$  $y^2 = \frac{1}{4}x^2 + 24$  $(4y-18)(4y-18) - 4y^2 = -96$  $16y^2 - 72y - 72y + 324 - 4y^2 = -96$  $y = \pm \sqrt{\frac{1}{4}x^2 + 24}$  $12y^2 - 144y + 324 = -96$ when solving the first equation for y, we find that  $12v^2 - 144v + 324 + 96 = 0$ we have two equations (one will go into Y1 and one  $12y^2 - 144y + 420 = 0$ will go into Y2). Keep in mind that even though we put them as two separate equations, they are the divide everything by 12: same one. Now for the other one: x - 4v = -18 $v^2 - 12v + 35 = 0$ x + 18 = 4y(y-5)(y-7) = 0 $\frac{x+18}{4} = \frac{4y}{4}$ y - 5 = 0 y - 7 = 0v = 5 v = 7 $\frac{x+18}{4} = y$ *now\_plug\_each\_one\_in\_to\_find\_x*: x = 4v - 18We will put this one into Y3. So: "y=" button for : y = 5"clear" button x = 4(5) - 18 = 20 - 18 = 2"2<sup>nd</sup>" button "x squared" button for : y = 71 x = 4(7) - 18 = 28 - 18 = 10"divide" button 4 *so* "x-key" button (2,5),(10,7)"x squared" button "plus" button 24 ")" button 36. Solve the system of equations using substitution. "down arrow" button  $x^2 - 4y^2 = -96$ "clear" button "negative" button x - 4y = -18"2<sup>nd</sup>" button Solution (BY TI-83): "x squared" button We need to solve each one for y: 1 "divide" button (continued in next column) 4 "x-key" button "x squared" button "plus" button 24 ")" button "down arrow" button "clear" button (continued on next page)

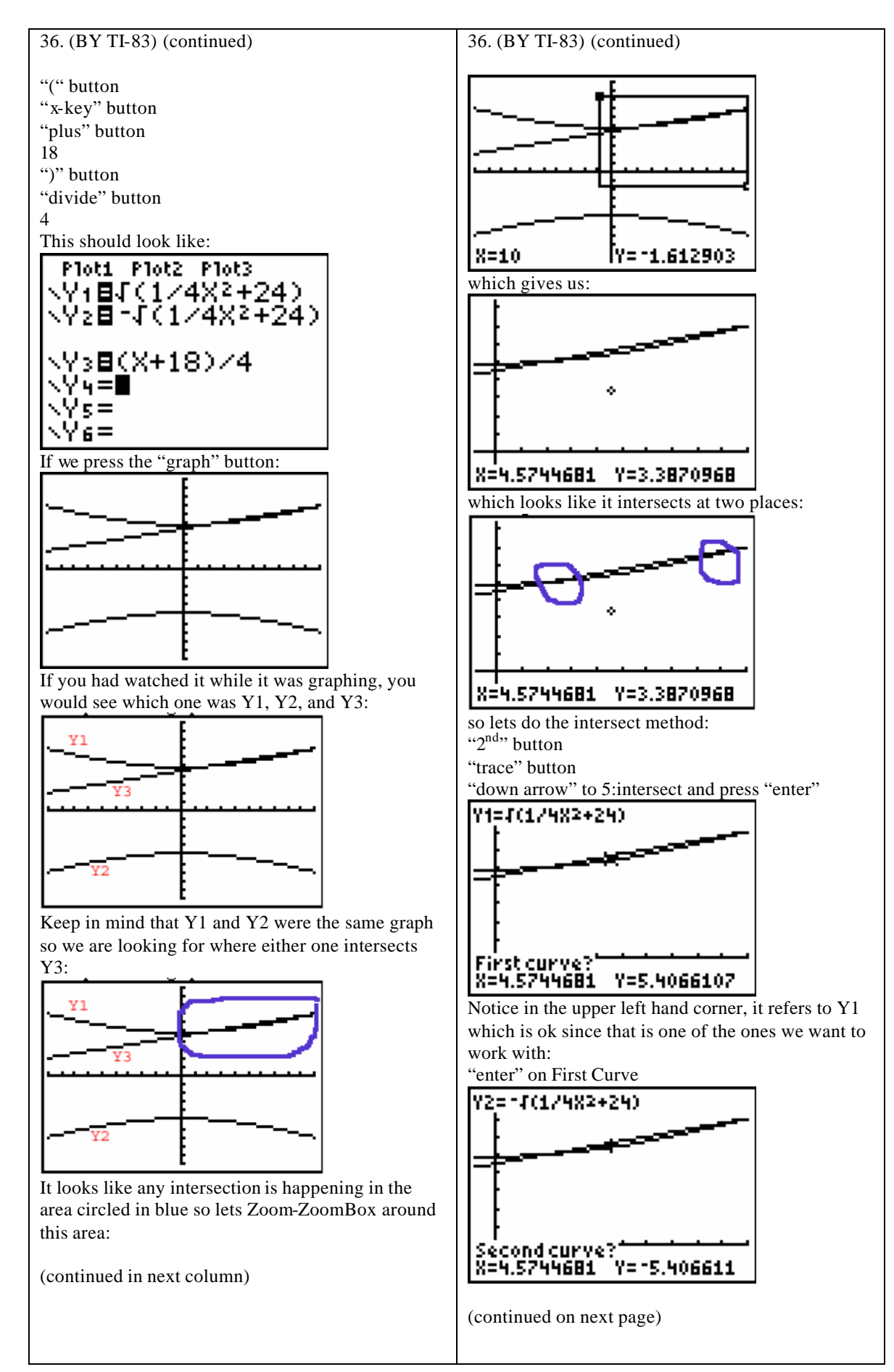

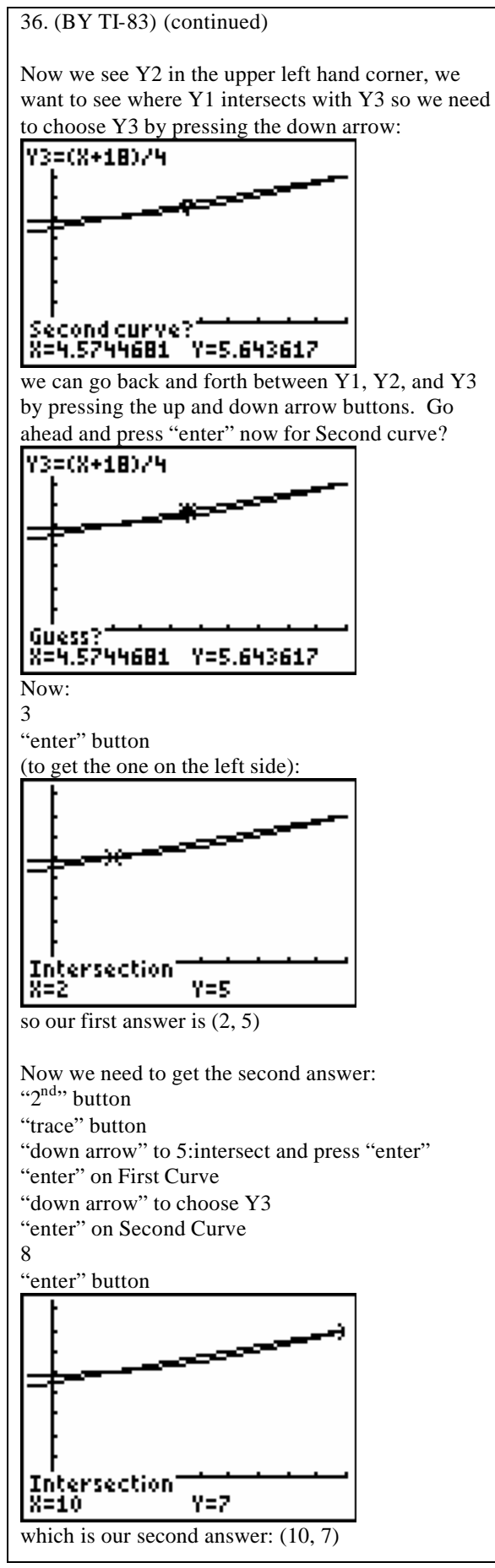

37. Find all real solutions to the system of equations using the addition method.

$$x^{2} + y^{2} = 144$$
$$x^{2} - 4y^{2} = 64$$

if we multiply the first equation by 4 and then add it to the second one, we will eliminate the y's:  $4(x^2) + 4(y^2) = 4(144)$ 

$$4x^2 + 4y^2 = 576$$

then :

$$4x^2 + 4y^2 = 576$$

 $x^2 - 4y^2 = 64$ 

add

$$5x^2 = 640$$

$$\frac{5x^2}{5} = \frac{640}{5}$$
$$x^2 = 128$$
$$x = \pm\sqrt{128}$$
$$x = \pm\sqrt{(2)(8)(8)}$$

 $x = \pm 8\sqrt{2}$ 

Now if we take each one of the x-values and plug it in, we can get the y-values:

$$x^{2} + y^{2} = 144$$

$$(8\sqrt{2})^{2} + y^{2} = 144$$

$$8^{2}(\sqrt{2})^{2} + y^{2} = 144$$

$$64(2) + y^{2} = 144$$

$$128 + y^{2} = 144$$

$$y^{2} = 144 - 128$$

$$y^{2} = 16$$

$$y = \pm\sqrt{16}$$

$$y = \pm4$$

If we put in the negative version, we get the same answers so:

$$(8\sqrt{2},4), (8\sqrt{2},-4), (-8\sqrt{2},4), (-8\sqrt{2},-4)$$

38. Graph the solution set.  $y \leq -2x + 2$ *y* < 3 Solution: (BY TI-83). Lets graph each one as if it looked like: y = -2x + 2y = 3so "y=" button "clear" button "negative" button 2 "x-key" button "plus" button 2 "down arrow" button "clear" button 3 This should look like: Plot1 Plot2 Plot3 <Y1∎-2X+2 ∖Y2∎3 <Υ3= and pressing the graph button: so we have four regions to look at: we then chose test cases out of each section: (5,5) for top right section (-7, 4) for top left section (-5, -2) for bottom left section (6, 0) for bottom right section We see which sections will work with our equations (continued in next column)

38. (BY TI-83) (continued) Since y < 3, then: (5,5) for top right section (-7, 4) for top left section the top sections are eliminated because the y-parts are both greater than 3. Now we are left with the bottom two sections: (-5, -2) for bottom left section (6, 0) for bottom right section these both hold true for y < 3 so we have to put them into the first inequality:  $y \leq -2x+2$ try: (-5, -2) $-2 \le -2(-5) + 2$  $-2 \le 10 + 2$  $-2 \le 12$ true *try* : (6,0)  $0 \le -2(6) + 2$  $0 \le -12 + 2$  $0 \le -10$ 

false

since it was true for (-5, -2) and that is in the bottom right section, that is our answer. There is a less than or equal to on the first equation so that should be a solid line while the other one just has a less than on it so it should be a dashed line.

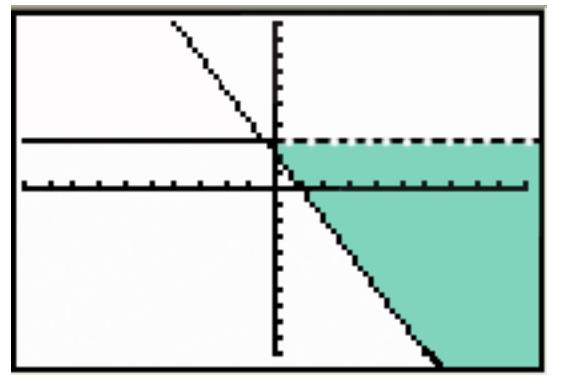

39. Solve the system of linear equations using Gaussian elimination. 13x - 5y = 4-2x + 7y = 0Solution (BY HAND): Write down the matrix that is created from this system of equations:  $\begin{bmatrix} 13 & -5 & 4 \\ -2 & 7 & 0 \end{bmatrix}$ Now divide everything in the first row by 13:  $\begin{bmatrix} 13 & 5 & 4 \\ -2 & 5 & 4 \end{bmatrix}$ 

$$\begin{bmatrix} \frac{15}{13} & \frac{-5}{13} & \frac{4}{13} \\ -2 & 7 & 0 \end{bmatrix}$$
$$= \begin{bmatrix} 1 & \frac{-5}{13} & \frac{4}{13} \\ -2 & 7 & 0 \end{bmatrix}$$

Multiply the first row by 2 and add it to the second row:  $(2R1 + R2 \rightarrow R2)$ 2R1 + R2

we want to get a 1 in the second row, second column, so we will multiply everything in row 2 by  $13/81 (13/81R2 \rightarrow R2)$ 

| [ 1 | -5 | 4 ]                                       |
|-----|----|-------------------------------------------|
| 1   | 13 | 13                                        |
| 0   | 1  | $\left\lfloor \frac{8}{81} \right\rfloor$ |

now we want to eliminate the first row, second column so we multiply row 2 by 5/13 and add it to row 1 (5/13R2 + R1 -> R1)

(continued in next column)

39. (BY HAND) (continued)

$$\begin{bmatrix} 1 & 0 & \frac{28}{81} \\ 0 & 1 & \frac{8}{81} \end{bmatrix}$$
  
answer \_ is :

39. Solve the system of linear equations using Gaussian elimination.

$$13x - 5y = 4$$

 $\left(\frac{28}{81}, \frac{8}{81}\right)$ 

-2x+7y=0

Solution (BY TI-83):

Write down the matrix that is created from this system of equations:

$$13 - 5 4$$
  
 $-2 7 0$ 

we need to enter this matrix in: "2<sup>nd</sup>" button "x to negative one" button "right arrow" twice to EDIT "enter" on A 2 "enter" (number of rows) 3 "enter" (number of columns) Now enter the numbers in: 13 "enter" "negative" 5 "enter" 4 "enter" "negative" 2 "enter" 7 "enter" 0 "enter" "2<sup>nd</sup>," "mode" to exit out Now: "2<sup>nd</sup>" button "x to the negative one" button "right arrow" to MATH "down arrow" to RREF "enter" button "2<sup>nd</sup>" button "x to the negative one" button "enter" on A ")" button "enter" button

39. (BY TI-83) (continued)  

$$\begin{bmatrix} rref \zeta [R] \\ I I 0 3 .34567901... \\ I 0 1 .09876543... \\ remer button 
"enter" button 
"enter" button 
"enter" button 
"enter" button 
"enter" button 
"enter" button 
Tref C [R] 
I [I 0 28.7811] 
I 0 1 .09876543... 
Rns Frac 
[I 1 0 28.7811] 
so our answer is: 
 $\left(\frac{28}{81}, \frac{8}{81}\right)$   
40. Evaluate the expression. A + B   
 $\left(\frac{28}{81}, \frac{8}{81}\right)$   
40. Evaluate the expression. A + B   
 $\left(\frac{28}{81}, \frac{8}{81}\right)$   
40. Evaluate the expression. A + B   
 $\left(\frac{28}{81}, \frac{8}{81}\right)$   
40. Evaluate the expression. A + B   
 $\left(\frac{28}{-1}, -3, 1\\ -7, -2, -5\right]$   
 $B = \begin{bmatrix} -1 - 5 & 0\\ -1, -3 & 1\\ -7, -2, -5\end{bmatrix}$   
Solution (BY HAND):   
 $A + B 
 $\left[ -8 - 4 & 0\\ -1, -3, 1\\ -7, -2, -5\end{bmatrix} + \left[ -1, -5 & 0\\ -1, -3, -8\end{bmatrix}$   
Solution (BY HAND):   
 $A + B 
 $\left[ -8 - 1 - 4 & 0\\ -1, -7, -2, -5\end{bmatrix} + \left[ -1, -5 & 0\\ -1, -7, -2, -5\end{bmatrix} + \left[ -1, -5 & 0\\ -1, -7, -9, 1\\ -4, -3, -8\end{bmatrix}$   
Solution (BY HAND):   
 $A + B 
 $\left[ -8 - 1 - 4 & 0\\ -1, -7, -2, -5\end{bmatrix} + \left[ -1, -5 & 0\\ -1, -7, -2, -5\end{bmatrix} + \left[ -1, -5 & 0\\ -1, -7, -2, -5\end{bmatrix} + \left[ -1, -5 & 0\\ -1, -7, -2, -5\end{bmatrix} + \left[ -1, -5, -13 \right]$   
(continued on next page)   
(continued on next page)$$$$$

41. Find the product, if possible: BA  

$$A = \begin{bmatrix} -2 & -3 & -2\\ 1 & -5 & 3\\ 4 & -4 & -1 \end{bmatrix}$$

$$B = \begin{bmatrix} -5 & 5 & -2\\ -3 & -4 & 1\\ -1 & -2 & -5 \end{bmatrix} \begin{bmatrix} -2 & -3 & -2\\ 1 & -5 & 3\\ 4 & -4 & -1 \end{bmatrix}$$
Solution (BY HAND):  
BA  

$$= \begin{bmatrix} -5(-2) + 5(1) - 2(4) & -5(-3) + 5(-5) - 2(-4) & -5(-2) + 5(3) - 2(-1)\\ -3(-2) - 4(1) + 1(4) & -3(-3) - 4(-5) + 1(-4) & -3(-2) - 4(3) + 1(-1)\\ -1(-2) - 2(1) - 5(4) & -1(-3) - 2(-5) - 5(-4) & -1(-2) - 2(3) - 5(-1) \end{bmatrix}$$

$$= \begin{bmatrix} 10 + 5 - 8 & 15 - 25 + 8 & 10 + 15 + 2\\ 6 - 4 + 4 & 9 + 20 - 4 & 6 - 12 - 1\\ 2 - 2 - 20 & 3 + 10 + 20 & 2 - 6 + 5 \end{bmatrix}$$

$$= \begin{bmatrix} 7 & -2 & 27\\ 6 & 25 & -7\\ -20 & 33 & 1 \end{bmatrix}$$

| 41. Find the product, if possible: BA                         | 42. Find the inverse of the matrix A, if it exists.                                                |
|---------------------------------------------------------------|----------------------------------------------------------------------------------------------------|
| $\begin{bmatrix} -2 & -3 & -2 \end{bmatrix}$                  | $\begin{bmatrix} -2 & 1 & -5 \end{bmatrix}$                                                        |
| $A = \begin{bmatrix} 1 & -5 & 3 \end{bmatrix}$                | $A = \begin{bmatrix} 0 & 4 & 3 \end{bmatrix}$                                                      |
| 4 -4 -1                                                       | 0 0 2                                                                                              |
| $\begin{bmatrix} -5 & 5 & -2 \end{bmatrix}$                   | Solution (BY HAND):                                                                                |
| $B = \begin{vmatrix} -3 & -4 & 1 \end{vmatrix}$               | Put the identity matrix right next to it:<br>$\begin{bmatrix} 2 & 1 & 5 & 1 & 0 & 0 \end{bmatrix}$ |
| $\begin{vmatrix} -1 & -2 & -5 \end{vmatrix}$                  |                                                                                                    |
| Solution (BY TI-83):                                          |                                                                                                    |
| We need to enter both matrices in:                            |                                                                                                    |
| "2 <sup>nd</sup> " button                                     | Divide everything in row 1 by –2                                                                   |
| "x to the negative one" button<br>"right arrow" twice to EDIT | Divide everything in row 2 by 4<br>Divide everything in row 3 by 2                                 |
| "enter" on A                                                  | $\begin{bmatrix} -1 & 5 & -1 \end{bmatrix}$                                                        |
| 3 "enter"                                                     | $\left[ 1 \frac{1}{2} \frac{3}{2} \frac{3}{2} \frac{1}{2} 0 0 \right]$                             |
| 3 "enter"                                                     |                                                                                                    |
| "2 <sup>nd</sup> " "mode" to exit out                         | $\begin{bmatrix} 0 & 1 & \frac{-}{4} & 0 & \frac{-}{4} & 0 \end{bmatrix}$                          |
| "2 <sup>nd</sup> " button<br>"x to the negative one" button   | $\begin{vmatrix} 0 & 0 & 1 & 0 & 0 & \frac{1}{2} \end{vmatrix}$                                    |
| "right arrow" twice to EDIT                                   |                                                                                                    |
| "down arrow" to B and press "enter"                           | Now do the following operations:                                                                   |
| 3 "enter"                                                     | $R_2 = -3/4R_3 + R_2$<br>$R_1 = -5/2R_3 + R_1$                                                     |
| Now enter all the numbers in B                                | $\begin{bmatrix} -1 & -1 & -5 \end{bmatrix}$                                                       |
| "2 <sup>nd</sup> " "mode" to exit out                         | $\begin{bmatrix} 1 & \frac{1}{2} & 0 & \frac{1}{2} & 0 & \frac{1}{4} \end{bmatrix}$                |
| now<br>"2 <sup>nd</sup> " button                              | $\begin{bmatrix} 0 & 1 & 0 & 0 & \frac{1}{2} & -\frac{3}{2} \end{bmatrix}$                         |
| "x to the negative one"                                       |                                                                                                    |
| "down arrow" to B                                             | $\begin{vmatrix} 0 & 0 & 1 & 0 & 0 & \frac{1}{2} \end{vmatrix}$                                    |
| "2 <sup>nd</sup> " button                                     |                                                                                                    |
| "x to the negative one"                                       | Now do the following operation:                                                                    |
| "enter" on A                                                  | RI = I/2R2 + RI                                                                                    |
|                                                               | $\begin{vmatrix} 1 & 0 & 0 & \frac{-1}{2} & \frac{1}{2} & \frac{-23}{16} \end{vmatrix}$            |
|                                                               | 2 8 10 1 -3                                                                                        |
|                                                               | $\begin{bmatrix} 0 & 1 & 0 & 0 & \frac{1}{4} & \frac{1}{8} \end{bmatrix}$                          |
| 1-20 33 1 11                                                  | $\begin{vmatrix} 0 & 0 & 1 & 0 & 0 & \frac{1}{2} \end{vmatrix}$                                    |
|                                                               |                                                                                                    |
|                                                               | SO                                                                                                 |
|                                                               | $\begin{bmatrix} -1 & 1 & -23 \end{bmatrix}$                                                       |
|                                                               | $\boxed{2}$ $\boxed{8}$ $\boxed{16}$                                                               |
|                                                               | $A^{-1} = \begin{bmatrix} 0 & \frac{1}{2} & \frac{-3}{2} \end{bmatrix}$                            |
|                                                               |                                                                                                    |
|                                                               | $\begin{vmatrix} 0 & 0 & \frac{1}{2} \end{vmatrix}$                                                |
|                                                               |                                                                                                    |
|                                                               |                                                                                                    |
|                                                               |                                                                                                    |
|                                                               |                                                                                                    |
|                                                               |                                                                                                    |
| Page 4                                                        | 0 of 45                                                                                            |

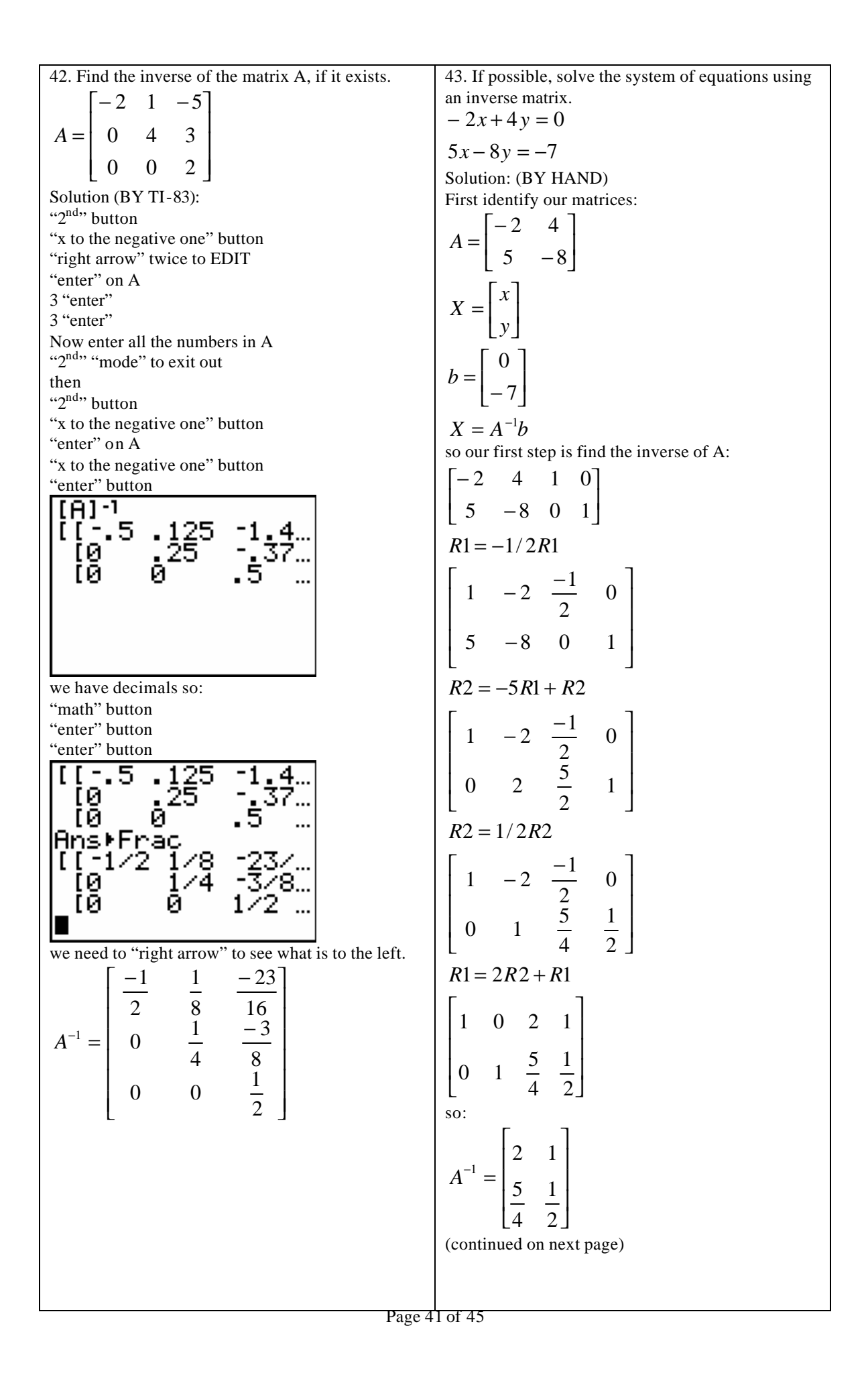

43. (BY HAND) (Continued)  

$$\begin{array}{l} 44. Find the determinant of the matrix: 
$$\begin{array}{l} -3 & -5 \\ -4 & -1 \end{array} \\ Solution (BY HAND): 
$$\begin{array}{l} -3 & -5 \\ -4 & -1 \end{array} \\ Solution (BY HAND): 
(-3)(-1) (-5)(-4) \\ 3-20 \\ -17 \\ \end{array} \\ \begin{array}{l} -7 \\ -\frac{7}{2} \end{array} \\ \begin{array}{l} -7 \\ -\frac{7}{2} \end{array} \\ \begin{array}{l} 44. Find the determinant of the matrix: \\ \begin{bmatrix} -3 & -5 \\ -4 & -1 \end{bmatrix} \\ Solution (BY HAND): \\ (-3)(-1) (-5)(-4) \\ 3-20 \\ -17 \\ \end{array} \\ \begin{array}{l} 44. Find the determinant of the matrix: \\ \begin{bmatrix} -3 & -5 \\ -4 & -1 \end{bmatrix} \\ \end{array} \\ \begin{array}{l} Solution (BY HAND): \\ (-3)(-1) (-5)(-4) \\ 3-20 \\ -17 \\ \end{array} \\ \begin{array}{l} 44. Find the determinant of the matrix: \\ \begin{bmatrix} -3 & -5 \\ -4 & -1 \end{bmatrix} \\ \end{array} \\ \begin{array}{l} Solution (BY HAND): \\ (-3)(-1) (-5)(-4) \\ 3-20 \\ -17 \\ \end{array} \\ \begin{array}{l} 44. Find the determinant of the matrix: \\ \begin{bmatrix} -3 & -5 \\ -4 & -1 \end{bmatrix} \\ \end{array} \\ \begin{array}{l} Solution (BY HAND): \\ (-3)(-1) (-5)(-4) \\ 3-20 \\ -17 \\ \end{array} \\ \begin{array}{l} 44. Find the determinant of the matrix: \\ \begin{bmatrix} -3 & -5 \\ -4 & -1 \end{bmatrix} \\ \end{array} \\ \begin{array}{l} Solution (BY HAND): \\ (-3)(-1) (-5)(-4) \\ 3-20 \\ -17 \\ \end{array} \\ \begin{array}{l} 44. Find the determinant of the matrix: \\ \begin{bmatrix} -3 & -5 \\ -4 & -1 \end{bmatrix} \\ \end{array} \\ \begin{array}{l} Solution (BY HAND): \\ (-3)(-1) (-5)(-4) \\ 3-20 \\ -17 \\ \end{array} \\ \begin{array}{l} 44. Find the determinant of the matrix: \\ \begin{bmatrix} -3 & -5 \\ -4 & -1 \end{bmatrix} \\ \end{array} \\ \begin{array}{l} Solution (BY HAND): \\ (-3)(-1) (-5)(-4) \\ 3-20 \\ -17 \\ \end{array} \\ \begin{array}{l} 44. Find the determinant of the matrix: \\ \begin{bmatrix} -3 & -5 \\ -4 & -1 \end{bmatrix} \\ \end{array} \\ \begin{array}{l} Solution (BY HAND): \\ (-3)(-1) (-5)(-4) \\ 3-20 \\ -17 \\ \end{array} \\ \begin{array}{l} 44. Find the determinant of the matrix: \\ \begin{bmatrix} -3 & -5 \\ -4 & -1 \end{bmatrix} \\ \end{array} \\ \begin{array}{l} Solution (BY HAND): \\ \hline \\ \begin{array}{l} 70 \\ -10 \\ \hline \\ \end{array} \\ \begin{array}{l} 70 \\ -10 \\ \hline \\ \end{array} \\ \begin{array}{l} 70 \\ -10 \\ -10 \\ \hline \\ \end{array} \\ \begin{array}{l} 70 \\ -10 \\ \hline \\ \end{array} \\ \begin{array}{l} 70 \\ -10 \\ \hline \\ \begin{array}{l} 70 \\ -10 \\ \hline \\ \end{array} \\ \begin{array}{l} 70 \\ -10 \\ \hline \\ \end{array} \\ \begin{array}{l} 70 \\ -10 \\ \hline \\ \begin{array}{l} 70 \\ -10 \\ -10 \\ \hline \\ \end{array} \\ \begin{array}{l} 70 \\ -10 \\ \hline \\ \end{array} \\ \begin{array}{l} 70 \\ -10 \\ \hline \\ \begin{array}{l} 70 \\ -10 \\ \hline \\ \end{array} \\ \begin{array}{l} 70 \\ -10 \\ \hline \\ \end{array} \\ \begin{array}{l} 70 \\ -10 \\ \hline \\ \begin{array}{l} 70 \\ -10 \\ \hline \\ \end{array} \\ \begin{array}{l} 70 \\ -10 \\ \hline \\ \end{array} \\ \begin{array}{l} 70 \\ -10 \\ \hline \\ \begin{array}{l} 70 \\ -10 \\ \hline \\ \end{array} \\ \begin{array}{l} 70 \\ -10 \\ \hline \\ \end{array} \\ \begin{array}{l} 70 \\ -10 \\ \hline \\ \end{array} \\ \begin{array}{l} 70 \\ -10 \\ \hline \\ \end{array} \\ \begin{array}{l} 70 \\ -10 \\ \hline \\ \end{array} \\ \begin{array}{l} 70 \\ -10 \\ \hline \\ \begin{array}{l} 70 \\ -10 \\ \hline \\ \end{array} \\ \begin{array}{l} 70 \\ -$$$$$$

| 45. (BY HAND) (continued)                                                                                                    | 46. (continued)                                                                                                    |
|----------------------------------------------------------------------------------------------------|----------------------------------------------------------------------------------------------------|
| 43. (BT HARD) (continued)<br>$x = \frac{D_x}{D} = \frac{-65}{-21} = \frac{65}{21}$ $y = \frac{D_y}{D} = \frac{-16}{-21} = \frac{16}{21}$ $\left(\frac{65}{21}, \frac{16}{21}\right)$ 45. Use Cramer's Rule to solve (if possible) the system of equations $2x + 5y = 10$ $3x - 3y = 7$                                                                                                    | 40. (continued)<br>$\begin{bmatrix} 4 & -2 & -9 \\ 3 & -8 & 7 \\ 5 & -6 & 1 \end{bmatrix}$ so we are finding the following determinant:<br>$\begin{vmatrix} 4 & -9 \\ 3 & 7 \end{vmatrix}$ = (4)(7) - (3)(-9)<br>= 28 + 27<br>= 55 |
| Solution (BY TI-83):<br>"2 <sup>nd</sup> " button<br>"x to the negative one" button<br>"right arrow" twice to EDIT<br>"enter" on A<br>2 "enter"<br>3 "enter"<br>Now enter all the numbers in A<br>"2 <sup>nd</sup> " mode" to exit out<br>"2 <sup>nd</sup> " mode" to exit out<br>"2 <sup>nd</sup> " button<br>"x to the negative one" button<br>"right arrow" to RREF<br>"enter" button<br>"2 <sup>nd</sup> " button<br>"x to the negative one" button<br>"enter" button<br>"enter" button<br>"enter" button<br>"enter" button<br>"enter" button<br>"enter" button<br>"enter" button<br>"enter" button<br>"enter" button<br>"enter" button<br>"enter" button<br>May decimals so:<br>"math" button<br>"enter" button<br>we have decimals so:<br>"math" button<br>"enter" button<br>which gives our answer:<br>$\left(\frac{65}{21}, \frac{16}{21}\right)$ 46. Find the minor $M_{32}$ of the matrix A<br>$A = \begin{bmatrix} 4 & -2 & -9 \\ 3 & -8 & 7 \\ 5 & -6 & 1 \end{bmatrix}$ Solution:<br>(continued on next page) | 47. Solve by factoring.<br>$x^{2} + x - 72 = 0$<br>solution:<br>$\begin{array}{rrrrrrrrrrrrrrrrrrrrrrrrrrrrrrrrrrrr$                                                                                                    |
|                                                                                                    |                                                                                                    |

49. Solving using the quadratic formula:  $5x^2 - 2x - 5 = 0$ Solution:  $5x^2 - 2x - 5 = 0$ a = 5, b = -2, c = -5so  $x = \frac{-b \pm \sqrt{b^2 - 4ac}}{2a}$  $x = \frac{-(-2) \pm \sqrt{(-2)^2 - 4(5)(-5)}}{2(5)}$  $x = \frac{2 \pm \sqrt{4 + 100}}{10}$  $x = \frac{2 \pm \sqrt{104}}{10}$  $x = \frac{2 \pm \sqrt{(2)(2)(26)}}{10}$  $x = \frac{2 \pm 2\sqrt{26}}{10}$  $x = \frac{1 \pm 1\sqrt{26}}{5}$  $x = \frac{1 \pm \sqrt{26}}{5}$ 

50. Find the vertex of the graph of the function  $f(x) = (x + 2)^2 + 1$ Solution: Compare it to our standard form:  $f(x) = a(x - h)^2 + k$ vertex = (h, k)then  $f(x) = 1(x - (-2))^2 + 1$ so h = -2 k = 1vertex = (-2, 1)